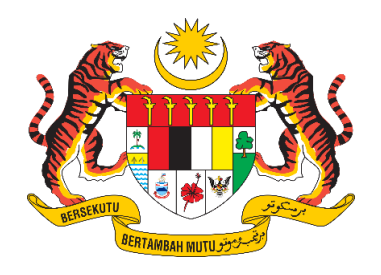

### **DOKUMEN MANUAL PENGGUNA**

## SISTEM MAKLUMAT PROMOSI KESIHATAN KEBANGSAAN (MALAYSIA HEALTH PROMOTION INFORMATION SYSTEM (MyHPIS))

## MODUL PROGRAM (RAKAN STRATEGIK) (PERANAN PENTADBIR ORGANISASI RAKAN STRATEGIK)

| NAMA AGENSI       | : | BAHAGIAN PENDIDIKAN KESIHATAN  |
|-------------------|---|--------------------------------|
| NAMA AGENSI INDUK | : | KEMENTERIAN KESIHATAN MALAYSIA |
| TARIKH DOKUMEN    | : | 2 September 2024               |
| VERSI DOKUMEN     | : | 0.1                            |

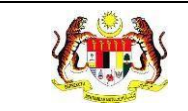

#### PENYEDIAAN DAN SEMAKAN DOKUMEN

| Disediakan Oleh                                                                                             | Tarikh           |
|----------------------------------------------------------------------------------------------------|------------------|
| Bahagian Pendidikan Kesihatan (BPK),<br>Kementerian Kesihatan Malaysia (KKM) & Pocket<br>Data (M) Sdn. Bhd. | 31 Disember 2024 |

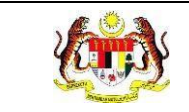

#### KAWALAN DOKUMEN

| No. Versi | Tarikh              | Ringkasan Pindaan | Penyediaan |
|-----------|---------------------|-------------------|------------|
| 0.1       | 31 Disember<br>2024 |                   |            |

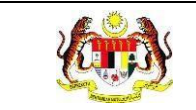

#### ISI KANDUNGAN

| PERKARA                        | MUKA SURAT |
|--------------------------------|------------|
| PENYEDIAAN DAN SEMAKAN DOKUMEN | i          |
| KAWALAN DOKUMEN                | ii         |
| ISI KANDUNGAN                  | iii        |
| SENARAI JADUAL                 | v          |
| 1.0 MAKLUMAT DOKUMEN           | 1          |
| 1.1 JADUAL MAKLUMAT PROJEK     | 1          |
| 1.2 PENGENALAN                 | 1          |
| 1.3 OBJEKTIF                   | 1          |
| 1.4 DOKUMEN RUJUKAN            | 2          |
| 1.5 AKRONIM                    | 3          |
| 2.0 KETERANGAN FUNGSI SISTEM   | 5          |
| 2.1 PERANAN PENGGUNA           | 5          |
| 2.2 PERANAN DAN TAHAP CAPAIAN  | 5          |
| 2.3 LOG MASUK                  | 6          |
| 3.0 PROGRAM RAKAN STRATEGIK    | 8          |
| 3.1 PROFIL ORGANISASI          | 9          |
| 3.1.1 KEMAS KINI PROFIL        | 9          |
| 3.1.2 TUKAR KATA LALUAN        | 12         |
| 3.2 AHLI ORGANISASI            | 14         |

| a (%) 🐔   |
|-----------|
|           |
| 11 11     |
| See 2 get |

3.2.1

3.2.2

3.2.3

3.3

| ð      | Ś                            | Rujukan:<br>MyHPIS /MANUAL<br>PENGGUNA | Tajuk:<br>Modul Program (Rakan Strategik)-<br>Peranan Pentadbir Organisasi Rakan<br>Strategik | Muka surat:<br>iv |
|--------|------------------------------|----------------------------------------|-----------------------------------------------------------------------------------------------|-------------------|
| 1      | TAN                          | /IBAH AHLI ORGAN                       | IISASI                                                                                        | 15                |
| 2      | KEMAS KINI AHLI ORGANISASI17 |                                        |                                                                                               |                   |
| 3      | HAF                          | PUS AHLI ORGANIS                       | SASI                                                                                          | 19                |
| PROJEK |                              |                                        |                                                                                               |                   |
|        |                              |                                        |                                                                                               |                   |

- 3.3.1 TAMBAH PROJEK (SEKTOR AWAM DAN SEKTOR SWASTA)...... 21

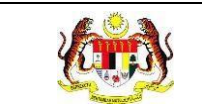

#### **SENARAI JADUAL**

# PERKARA MUKA SURAT Jadual 1: Jadual Maklumat Projek 1 Jadual 2: Senarai Akronim 3

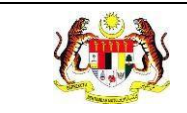

#### **1.0 MAKLUMAT DOKUMEN**

#### 1.1 JADUAL MAKLUMAT PROJEK

| Nama Projek              | Sistem Maklumat Promosi Kesihatan Kebangsaan<br>(Malaysia Health Promotion Information System |  |
|--------------------------|-----------------------------------------------------------------------------------------------|--|
|                          | (MyHPIS))                                                                                     |  |
| Pemilik Projek           | Bahagian Pendidikan Kesihatan (BPK), Kementerian<br>Kesihatan Malaysia (KKM)                  |  |
| Pengarah Projek          | Encik Zulkifli Bin Jantan                                                                     |  |
| Kontraktor Yang Dilantik | Pocket Data (M) Sdn. Bhd.                                                                     |  |

#### Jadual 1: Jadual Maklumat Projek

#### 1.2 PENGENALAN

Dokumen ini adalah manual pengguna bagi Modul Program – Rakan Strategik yang merangkumi fungsi-fungsi Pengesahan Projek untuk Aktiviti Baru, Memapar Senarai Projek dan Maklumat Projek bagi semua Rakan Strategik dan NGO yang telah didaftarkan dan mendaftar dan mengurus profil Rakan Strategik dan NGO.

#### 1.3 OBJEKTIF

Tujuan dokumen ini adalah untuk memberikan panduan terperinci kepada pihak Bahagian Pendidikan Kesihatan, Kementerian Kesihatan Malaysia bagi pembangunan Sistem Maklumat Promosi Kesihatan Kebangsaan (Malaysia Health Promotion Information System (MyHPIS)) dalam Modul Program – Rakan Strategik.

Penyelaras Kebangsaan Rakan Strategik dan Penyelaras Negeri Rakan Strategik mempunyai fungsi-fungsi seperti Pengesahan Projek untuk Aktiviti Baru, Memapar Senarai Projek dan Maklumat Projek bagi semua Rakan Strategik dan NGO yang telah didaftarkan dan mendaftar dan mengurus profil Rakan Strategik dan NGO.

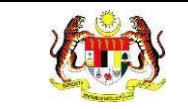

Manakala **Pentadbir Organisasi Rakan Strategik** yang merupakan ahli organisasi itu sendiri boleh **mengemas kini profil organisasi**, **menambah projek**, **memapar maklumat projek**, **membuat penambahbaikan projek** bagi projek berstatus perlu penambahbaikan dan **memapar laporan akhir projek**.

#### 1.4 DOKUMEN RUJUKAN

Sumber rujukan untuk penyediaan dokumen manual pengguna bagi Modul Program Rakan Strategik ini adalah seperti berikut:

- a. Dokumen Business Requirement Specification (BRS) MyHPIS.
- b. Dokumen System Requirement Specification (SRS) MyHPIS.
- c. Dokumen System Design Specification (SDS) MyHPIS.
- d. Skrip Ujian Penerimaan Pengguna (UAT).
- e. Skrip Ujian Penerimaan Sementara (PAT).
- f. Skrip Ujian Penerimaan Akhir (FAT).

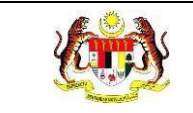

#### 1.5 AKRONIM

#### Jadual 2: Senarai Akronim

| Bil. | Akronim | Deskripsi                                                                  |
|------|---------|----------------------------------------------------------------------------|
| 1.   | API     | Application Programming Interface                                          |
| 2.   | ANMS    | Agenda Nasional Malaysia Sihat                                             |
| 3.   | ВРК     | Bahagian Pendidikan Kesihatan                                              |
| 4.   | BRS     | Business Requirement Specification (Dokumen Spesifikasi Keperluan Bisnes). |
| 5.   | KKM     | Kementerian Kesihatan Malaysia                                             |
| 6.   | FAT     | Final Acceptance Test (Ujian Penerimaan Akhir)                             |
| 7.   | NGO     | <i>Non-Governmental Organization</i> (Pertubuhan Bukan Kerajaan)           |
| 8.   | PAT     | <i>Provisional Acceptance Test</i> (Ujian Penerimaan Sementara)            |
| 9.   | PDF     | Portable Document Format                                                   |
| 10.  | SDS     | System Design Specification (Dokumen Spesifikasi<br>Rekabentuk Sistem)     |

| <b>E</b> | Rujukan:<br>MyHPIS /MANUAL<br>PENGGUNA | Tajuk:<br>Modul Program (Rakan Strategik)-<br>Peranan Pentadbir Organisasi Rakan<br>Strategik | Muka surat:<br>4 |
|----------|----------------------------------------|-----------------------------------------------------------------------------------------------|------------------|
|----------|----------------------------------------|-----------------------------------------------------------------------------------------------|------------------|

| Bil. | Akronim | Deskripsi                                                                  |
|------|---------|----------------------------------------------------------------------------|
| 11.  | SRS     | System Requirement Specification (Dokumen Spesifikasi<br>Keperluan Sistem) |
| 12.  | UAT     | User Acceptance Test (Ujian Penerimaan Pengguna)                           |

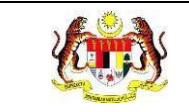

#### 2.0 KETERANGAN FUNGSI SISTEM

#### 2.1 PERANAN PENGGUNA

Peranan pengguna yang digunakan untuk mengakses Modul Program – Rakan Strategik adalah seperti berikut:

- a. Penyelaras Kebangsaan Rakan Strategik.
- b. Penyelaras Negeri Rakan Strategik.
- c. Pentadbir Organisasi Rakan Strategik.

#### 2.2 PERANAN DAN TAHAP CAPAIAN

Berikut adalah Peranan dan Tahap Capaian yang terdapat dalam Modul Program -Rakan Strategik:

| Bil. | Peranan                                  | Tahap Capaian                                                                                                    |
|------|------------------------------------------|----------------------------------------------------------------------------------------------------|
| 1.   | Penyelaras Kebangsaan<br>Rakan Strategik | <ul> <li>a. Dashboard.</li> <li>b. Pengurusan Pengguna</li> <li>c. Aktiviti Baru</li> <li>d. Senarai Rakan Strategik dan NGO</li> <li>e. Laporan.</li> </ul> |
| 2.   | Penyelaras Negeri Rakan<br>Strategik     | <ul> <li>a. Dashboard.</li> <li>b. Aktiviti Baru</li> <li>c. Senarai Rakan Strategik dan NGO.</li> <li>d. Laporan.</li> </ul>                                |
| 3.   | Pentadbir Organisasi<br>Rakan Strategik  | a. Profil Awam.                                                                                                    |

#### Jadual 3: Senarai Peranan dan Tahan Capaian

#### 2.3 LOG MASUK

- 1. Pilih mana-mana pelayar seperti *Microsoft Edge, Chrome* dan *Mozilla Firefox* dengan versi terkini.
- 3. Masukkan pautan https://myhpis.moh.gov.my/.
- 4. Sistem akan memaparkan skrin Log Masuk Pengguna.

|               | SISTEM MAKLUMAT PROMOSI<br>KESIHATAN KEBANGSAAN<br>(MyHPIS) |
|---------------|-------------------------------------------------------------|
|               | Log Masuk Pengguna                                          |
|               | No Kad Pengenalan/E-mel                                     |
|               | No Kad Pengenalan/E-mel                                     |
|               | Kata Laluan                                                 |
|               | Kata Laluan 💿                                               |
|               | Lupa Kata Laluan?                                           |
|               | LOG MASUK                                                   |
|               | Daftar Akaun Baru                                           |
| Lihat Semua 🧇 |                                                             |

- 5. Langkah untuk Log Masuk seperti berikut:
  - a. Masukkan No Kad Pengenalan/E-mel.
  - b. Masukkan Kata Laluan.
- 6. Klik butang [LOG MASUK].

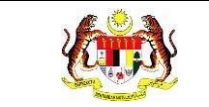

#### 7. Sistem akan memaparkan skrin tab **Profil Organisasi** dalam menu **Profil**

#### Awam.

| 은 Profil Organisasi 중 Ahli Org       | ganisasi ar a a a a a a a a a a a a a a a a a a     |
|--------------------------------------|-----------------------------------------------------|
|                                      | 8                                                   |
|                                      | . AHLI<br>ELAWAN: 2 := BIL. AKTIVITI<br>DISERTAI: 5 |
| MAKLUMAT ORGANISASI                  |                                                     |
| KATEGORI ORGANISASI                  | PERTUBUHAN BUKAN KERAJAAN                           |
| TARIKH SESI BINA UPAYA/LIBAT<br>URUS | 30/12/2023                                          |
| KATEGORI BADAN PENDAFTARAN           | JABATAN PENDAFTARAN PERTUBUHAN MALAYSIA(ROS)        |
| NAMA RASMI ORGANISASI                | PERSATUAN PENJAJA BANDAR MELAKA                     |
| KOD ORGANISASI                       |                                                     |
| EMEL RASMI ORGANISASI                | mel.hawker@mail.com                                 |
| ALAMAT                               | 78, JALAN UTAMA                                     |
|                                      |                                                     |
| BANDAR                               | MELAKA                                              |
| POSKOD                               | 78369                                               |
| DAERAH                               | MELAKA TENGAH                                       |
| NEGERI                               | MELAKA                                              |
| MAKLUMAT PENYELARAS ORGANISASI       |                                                     |
| NAMA PENYELARAS                      | Ainun binti Ali                                     |
| NATAWAL                              | SETIAUSAHA                                          |
| NO. TELEFON BIMBIT PENYELARAS        | 0118547962                                          |
| EMEL PENYELARAS                      | ainun@mail.com                                      |
|                                      | KEMAS KINI PROFIL TUKAR KATA LALUAN                 |

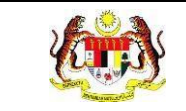

#### 3.0 PROGRAM RAKAN STRATEGIK

Rakan Strategik adalah penglibatan semua agensi kerajaan, swasta dan badan bukan kerajaan (NGO) serta rakyat bagi memastikan pelaksanaan Agenda Nasional Malaysia Sihat (ANMS) adalah secara menyeluruh. **Pentadbir Organisasi Rakan Strategik** mempunyai akses kepada menu Profil Awam yang mengandungi tab-tab yang mempunyai fungsi-fungsi untuk **kemas kini profil organisasi**, **menambah dan mengemas kini ahli organisasi** serta **menambah**, **mengemas kini** dan **menghantar projek** yang telah dijalankan.

Menu untuk Pentadbir Organisasi Rakan Strategik adalah seperti berikut:

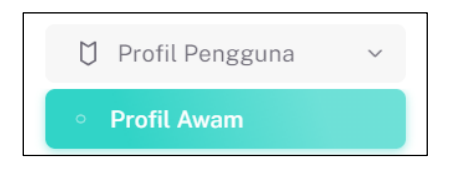

Kandungan Menu Profil Awam adalah seperti berikut:

| 🏠 Dashboard » Pengguna               |                                              | PERSATUAN PENJAJA BANDAR MELAKA |
|--------------------------------------|----------------------------------------------|---------------------------------|
| ို Profil Organisasi တြို့Ahli Org   | ganisasi ¦⊒ Projek 🗐 Bahan Rujukan           |                                 |
|                                      | 2                                            |                                 |
| တဲ့ BIL<br>က SUKAR                   | AHLI<br>ELAWAN: 2                            | EIL. AKTIVITI<br>DISERTAI: 5    |
| MAKLUMAT ORGANISASI                  |                                              |                                 |
| KATEGORI ORGANISASI                  | PERTUBUHAN BUKAN KERAJAAN                    |                                 |
| TARIKH SESI BINA UPAYA/LIBAT<br>URUS | 30/12/2023                                   |                                 |
| KATEGORI BADAN PENDAFTARAN           | JABATAN PENDAFTARAN PERTUBUHAN MALAYSIA(ROS) |                                 |
| NAMA RASMI ORGANISASI                | PERSATUAN PENJAJA BANDAR MELAKA              |                                 |
| KOD ORGANISASI                       |                                              |                                 |
| EMEL RASMI ORGANISASI                | mel.hawker@mail.com                          |                                 |

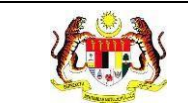

#### 3.1 PROFIL ORGANISASI

Pada tab **Profil Organisasi**, Pentadbir Organisasi Rakan Strategik boleh **mengemas kini profil** dan **menukar kata laluan**.

#### 3.1.1 KEMAS KINI PROFIL

1. Klik butang [KEMAS KINI PROFIL].

| 🟠 Dashboard » Pengguna                     |                                              | PERSATUAN PENJAJA BANDAR MELAKA |
|--------------------------------------------|----------------------------------------------|---------------------------------|
| <mark>은 Profil Organisasi</mark> 찾Ahli Org | ganisasi j∃Projek 🗐 Bahan Rujukan            |                                 |
|                                            | 0                                            |                                 |
| O SUKAR                                    | . AHLI<br>ELAWAN: 2                          | EIL. AKTIVITI<br>DISERTAI: 5    |
| MAKLUMAT ORGANISASI                        |                                              |                                 |
| KATEGORI ORGANISASI                        | PERTUBUHAN BUKAN KERAJAAN                    |                                 |
| TARIKH SESI BINA UPAYA/LIBAT<br>URUS       | 30/12/2023                                   |                                 |
| KATEGORI BADAN PENDAFTARAN                 | JABATAN PENDAFTARAN PERTUBUHAN MALAYSIA(ROS) |                                 |
| NAMA RASMI ORGANISASI                      | PERSATUAN PENJAJA BANDAR MELAKA              |                                 |
| KOD ORGANISASI                             |                                              |                                 |
| EMEL RASMI ORGANISASI                      | mel.hawker@mail.com                          |                                 |
| ALAMAT                                     | 78, JALAN UTAMA                              |                                 |
|                                            |                                              |                                 |
| BANDAR                                     | MELAKA                                       |                                 |
| POSKOD                                     | 78369                                        |                                 |
| DAERAH                                     | MELAKA TENGAH                                |                                 |
| NEGERI                                     | MELAKA                                       |                                 |
| MAKLUMAT PENYELARAS ORGANISASI             |                                              |                                 |
| NAMA PENYELARAS                            | Ainun binti Ali                              |                                 |
| NATAWAL                                    | SETIAUSAHA                                   |                                 |
| NO. TELEFON BIMBIT PENYELARAS              | 0118547962                                   |                                 |
| EMEL PENYELARAS                            | ainun@mail.com                               |                                 |
|                                            | KEMAS KINI PROFIL                            | A LALUAN                        |

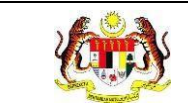

2. Sistem akan memaparkan skrin kemas kini profil organisasi.

| ≣ Kemas Kini Profil                 |                                                                         |                       |  |
|-------------------------------------|-------------------------------------------------------------------------|-----------------------|--|
|                                     | MUAT NAIK GAMBAR<br>Format Fail-ipdf/jpegi   maksimum saiz fail-i800kb) |                       |  |
| KATEGORI ORGANISASI                 | PERTUBUHAN BUKAN KERAJAAN                                               |                       |  |
| TARIKH SESI BINA UPAYA/LIBAT URUS * |                                                                         |                       |  |
| KATEGORI BADAN PENDAFTARAN          | JABATAN PENDAFTARAN PERTUBUHAN MALAYSIA(ROS)                            |                       |  |
| NAMA RASMI PERTUBUHAN               | PERSATUAN PENJAJA BANDAR MELAKA                                         |                       |  |
| EMEL RASMI PERTUBUHAN               |                                                                         |                       |  |
| ALAMAT RASMI PERTUBUHAN *           | 78, JALAN UTAMA                                                         |                       |  |
|                                     | •                                                                       |                       |  |
| BANDAR *                            | MELAKA                                                                  |                       |  |
| POSKOD *                            | 78369                                                                   |                       |  |
| DAERAH *                            | MELAKA TENGAH                                                           | ~                     |  |
| NEGERI                              | MELAKA                                                                  | ~                     |  |
| MAKLUMAT PENYELARAS ORGANISASI      |                                                                         |                       |  |
| NAMA PENYELARAS *                   | Ainun binti Ali                                                         |                       |  |
| * NATAWAL                           | SETIAUSAHA                                                              | ~                     |  |
| NO TELEFON BIMBIT PENYELARAS *      | 0118547962                                                              |                       |  |
| EMEL*                               | ainun@mail.com                                                          |                       |  |
| KEMBALI KE SENARAI                  |                                                                         | SET SEMULA KEMAS KINI |  |

- 3. Klik butang [MUAT NAIK GAMBAR].
- 4. Pilih gambar dari fail storan untuk dijadikan Gambar Profil Organisasi.
- 5. Kemas kini maklumat alamat dan Maklumat Penyelaras Organisasi jika perlu.
- 6. Klik butang [KEMAS KINI].

7. Sistem akan memaparkan tetingkap pengesahan.

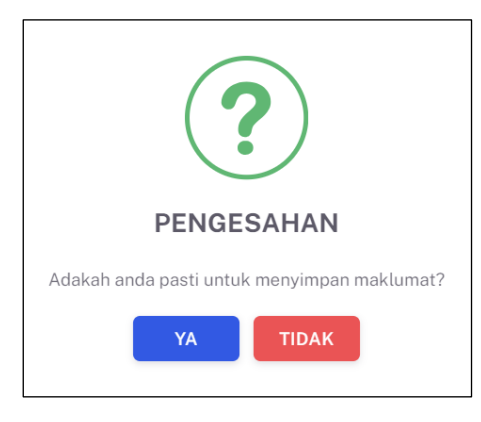

- 8. Klik butang **[YA]**.
- Sistem akan memaparkan notifikasi berjaya.
   Nota: Hanya medan yang aktif sahaja boleh dikemas kini.
   Medan bertanda \* adalah wajib diisi.

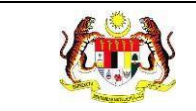

#### 3.1.2 TUKAR KATA LALUAN

#### 1. Klik butang [TUKAR KATA LALUAN].

| 🏠 Dashboard » Pengguna               |                                              | PERSATUAN PENJAJA BANDAR MELAKA |
|--------------------------------------|----------------------------------------------|---------------------------------|
| 유 Profil Organisasi X Ahli Org       | ganisasi a E Projek 🛛 Bahan Rujukan          |                                 |
|                                      | °.                                           |                                 |
| OSUKAR                               | AHLI<br>ELAWAN: 2                            | EIL. AKTIVITI<br>DISERTAI: 5    |
| MAKLUMAT ORGANISASI                  |                                              |                                 |
| KATEGORI ORGANISASI                  | PERTUBUHAN BUKAN KERAJAAN                    |                                 |
| TARIKH SESI BINA UPAYA/LIBAT<br>URUS | 30/12/2023                                   |                                 |
| KATEGORI BADAN PENDAFTARAN           | JABATAN PENDAFTARAN PERTUBUHAN MALAYSIA(ROS) |                                 |
| NAMA RASMI ORGANISASI                | PERSATUAN PENJAJA BANDAR MELAKA              |                                 |
| KOD ORGANISASI                       |                                              |                                 |
| EMEL RASMI ORGANISASI                | mel.hawker@mail.com                          |                                 |
| ALAMAT                               | 78, JALAN UTAMA                              |                                 |
|                                      |                                              |                                 |
| BANDAR                               | MELAKA                                       |                                 |
| POSKOD                               | 78369                                        |                                 |
| DAERAH                               | MELAKA TENGAH                                |                                 |
| NEGERI                               | MELAKA                                       |                                 |
| MAKLUMAT PENYELARAS ORGANISASI       |                                              |                                 |
| NAMA PENYELARAS                      | Ainun binti Ali                              |                                 |
| NATAWAL                              | SETIAUSAHA                                   |                                 |
| NO. TELEFON BIMBIT PENYELARAS        | 0118547962                                   |                                 |
| EMEL PENYELARAS                      | ainun@mail.com                               |                                 |
|                                      | KEMAS KINI PROFIL                            |                                 |

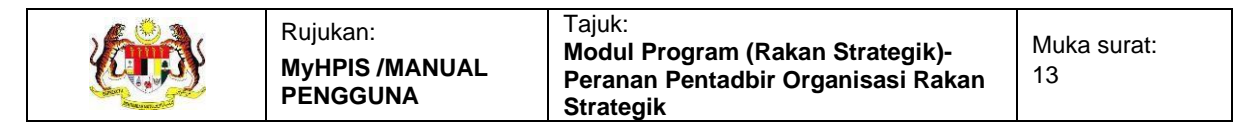

2. Sistem akan memaparkan skrin Tukar Kata Laluan.

| E PROFIL PENGGUNA                            |                                                                                             |                     |
|----------------------------------------------|---------------------------------------------------------------------------------------------|---------------------|
| TUKAR KATA LALUAN                            |                                                                                             |                     |
| Sila masukkan kata laluan yang ba<br>aksara. | aru. Kata laluan mestilah sekurang-kurangnya satu huruf besar, huruf kecil, simbol dan nomb | oor dengan minima 8 |
| KATA LALUAN LAMA *                           | MASUKKAN KATA LALUAN LAMA                                                                   | Ø                   |
| KATA LALUAN BARU *                           | MASUKKAN KATA LALUAN BARU                                                                   | Ø                   |
| SAHKAN KATA LALUAN *                         | SAHKAN KATA LALUAN                                                                          | Ŕ                   |
| KEMBALI KE SENARAI                           | SET SEMULA                                                                                  | TUKAR KATA LALUAN   |

- 3. Masukkan KATA LALUAN LAMA.
- 4. Masukkan KATA LALUAN BARU.
- 5. Masukkan SAHKAN KATA LALUAN.
- 6. Klik butang [TUKAR KATA LALUAN].
- 7. Sistem akan memaparkan tetingkap pengesahan.

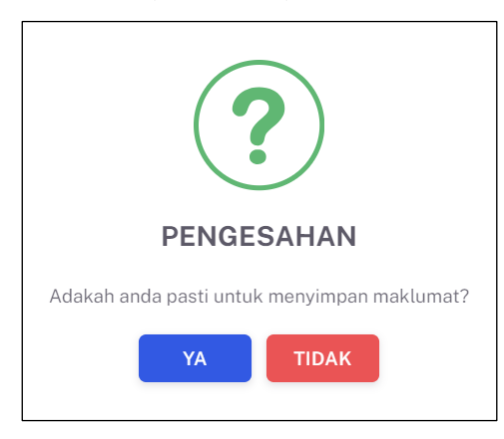

- 8. Klik butang **[YA]** untuk menyimpan atau klik butang **[TIDAK]** untuk menutup tetingkap tanpa menyimpan.
- Sistem akan memaparkan notifikasi berjaya.
   Nota: Medan bertanda \* adalah wajib diisi.

#### 3.2 AHLI ORGANISASI

Pada tab Ahli Organisasi, Pentadbir Organisasi Rakan Strategik boleh menambah ahli organisasi, mengemas kini maklumat ahli organisasi dan menghapus ahli organisasi dari senarai.

1. Klik tab Ahli Organisasi.

| 🟠 Dashboard » Pengguna               |                                             | PERSATUAN PENJAJA BANDAR MELAKA |
|--------------------------------------|---------------------------------------------|---------------------------------|
| A Profil Organisasi ☆Ahli Org        | anisasi ≅Projek 🛛 Bahan Rujukan             |                                 |
|                                      | Å                                           |                                 |
| O) BIL<br>O SUKARI                   | . AHLI<br>ELAWAN: 2                         | EIL. AKTIVITI<br>DISERTAI: 5    |
| MAKLUMAT ORGANISASI                  |                                             |                                 |
| KATEGORI ORGANISASI                  | PERTUBUHAN BUKAN KERAJAAN                   |                                 |
| TARIKH SESI BINA UPAYA/LIBAT<br>URUS | 30/12/2023                                  |                                 |
| KATEGORI BADAN PENDAFTARAN           | JABATAN PENDAFTARAN PERTUBUHAN MALAYSIA(ROS |                                 |
| NAMA RASMI ORGANISASI                | PERSATUAN PENJAJA BANDAR MELAKA             |                                 |

2. Sistem akan memaparkan skrin Senarai Ahli Organisasi.

| <sup>♀</sup> Prof | il Organisasi | 😤 Ahli Or | ganisasi      | ¹∃ Projek | 🗏 Bahan R      | ujukan          |                  |            |          |
|-------------------|---------------|-----------|---------------|-----------|----------------|-----------------|------------------|------------|----------|
|                   |               |           |               |           |                |                 |                  |            |          |
|                   |               |           |               |           |                |                 |                  | + AHLI ORG | ANISASI  |
| BIL               | TARIKH PENDA  | FTARAN    | NAMA          |           | JAWATAN        | NO TELEFON BIME | BIT E-MEL        | TIN        | DAKAN    |
| 1                 | 03/05/2024    |           | ayesha batris | yia       | PENGERUSI      | 01289745212     | sukarelawan1@kkm | .com.my 🙋  | <b>。</b> |
| 2                 | 03/05/2024    |           | sukarelawan   | 2 combi   | NAIB PENGERUSI | 0145875269      | s2c@gmail.com    | Ć          | 。        |
|                   |               |           |               |           |                |                 | 5 🗸 1-2 darip    | ada 2 🧹    | >        |
|                   |               |           |               |           |                |                 |                  |            |          |

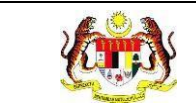

#### 3.2.1 TAMBAH AHLI ORGANISASI

#### 1. Klik butang [+ AHLI ORGANISASI].

| 음 Pro | fil Organisasi | 😤 Ahli Oi | rganisasi    | ¹∃ Projek | 🗐 Bahan R      | ujukan       |                  |             |          |    |
|-------|----------------|-----------|--------------|-----------|----------------|--------------|------------------|-------------|----------|----|
|       |                |           |              |           |                |              | [                | + AHLI ORG  | ANISAS   | SI |
| BIL   | TARIKH PENDA   | FTARAN    | NAMA         |           | JAWATAN        | NO TELEFON B | IMBIT E-MEL      | TIN         | DAKAN    |    |
| 1     | 03/05/2024     |           | ayesha batri | syia      | PENGERUSI      | 01289745212  | sukarelawan1@kki | m.com.my [4 | <b>1</b> |    |
| 2     | 03/05/2024     |           | sukarelawa   | n 2 combi | NAIB PENGERUSI | 0145875269   | s2c@gmail.com    | ٤           | <b>?</b> |    |
|       |                |           |              |           |                |              | 5 🗸 1-2 dari     | pada 2 🧹    | 1 >      |    |
|       |                |           |              |           |                |              |                  |             |          |    |

2. Sistem akan memaparkan skrin Tambah Ahli Organisasi.

| E TAMBAH AHLI ORGANISASI |                             |              |
|--------------------------|-----------------------------|--------------|
| NO KAD PENGENALAN *      | MASUKKAN NO. KAD PENGENALAN | Q CARI AKAUN |
| KEMBALI KE SENARAI       |                             |              |

- 3. Masukkan nombor kad pengenalan pada NO KAD PENGENALAN.
- 4. Klik butang [CARI AKAUN].
- 5. Sistem akan memaparkan maklumat sukarelawan.

| E TAMBAH AHLI ORGANISA | SI                      |                   |
|------------------------|-------------------------|-------------------|
| NO KAD PENGENALAN *    | ****************        | Q CARI AKAUN      |
| NAMA *                 | LISSA                   |                   |
| * NATAWAL              | SILA PILIH JAWATAN      | × )               |
| NO TELEFON BIMBIT *    | 011234567890            |                   |
| EMEL *                 | sukarelawan29@gmail.com |                   |
| KEMBALI KE SENARAI     |                         | SET SEMULA SIMPAN |

- 6. Kemas kini jawatan dalam organisasi pada JAWATAN.
- 7. Klik butang [SIMPAN].

8. Sistem akan memaparkan tetingkap pengesahan.

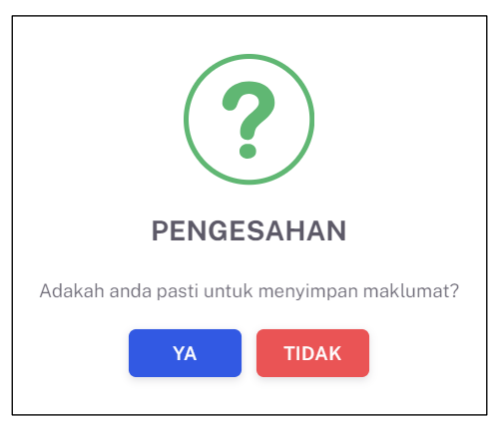

- 9. Klik butang **[YA]** untuk menyimpan atau klik butang **[TIDAK]** untuk menutup tetingkap tanpa menyimpan.
- 10. Sistem akan memaparkan notifikasi berjaya.

**Nota:** Carian sukarelawan hanyalah sukarelawan yang telah mendaftar dalam sistem MyHPIS sahaja.

Medan bertanda \* adalah wajib diisi.

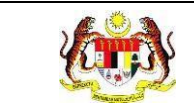

#### 3.2.2 KEMAS KINI AHLI ORGANISASI

1. Klik ikon [Kemas Kini] pada kolum TINDAKAN.

| ∩ PI0 | ni Organisasi | · g· Anti O | ganisasi      | 2= Projek |                | Jukan             |                  |         |       |       |
|-------|---------------|-------------|---------------|-----------|----------------|-------------------|------------------|---------|-------|-------|
|       |               |             |               |           |                |                   | 1                | + AHLIC | RGAN  | ISASI |
| BIL   | TARIKH PENDA  | FTARAN      | NAMA          |           | JAWATAN        | NO TELEFON BIMBIT | E-MEL            |         | TINDA | KAN   |
| 1     | 03/05/2024    |             | ayesha batris | yia       | PENGERUSI      | 01289745212       | sukarelawan1@kkm | .com.my | Ľ     | 创     |
| 2     | 03/05/2024    |             | sukarelawan   | 2 combi   | NAIB PENGERUSI | 0145875269        | s2c@gmail.com    |         | Ľ     | 団     |
|       |               |             |               |           |                |                   | 5 🗸 1-2 darip    | ada 2 < | 1     | >     |
|       |               |             |               |           |                |                   |                  |         |       | 7     |

2. Sistem akan memaparkan skrin Kemas Kini Organisasi.

| E TAMBAH AHLI ORGANISA | SI                      |        |
|------------------------|-------------------------|--------|
| NO KAD PENGENALAN *    | 991012141028            |        |
| NAMA *                 | LISSA                   |        |
| JAWATAN *              | AHLI                    | ~      |
| NO TELEFON BIMBIT *    | 011234567890            |        |
| EMEL *                 | sukarelawan29@gmail.com |        |
| KEMBALI KE SENARAI     |                         | SIMPAN |

- 3. Kemas kini Jawatan jika perlu.
- 4. Kemas kini No Telefon Bimbit jika perlu.
- 5. Klik butang [SIMPAN].
- 6. Sistem akan memaparkan tetingkap pengesahan.

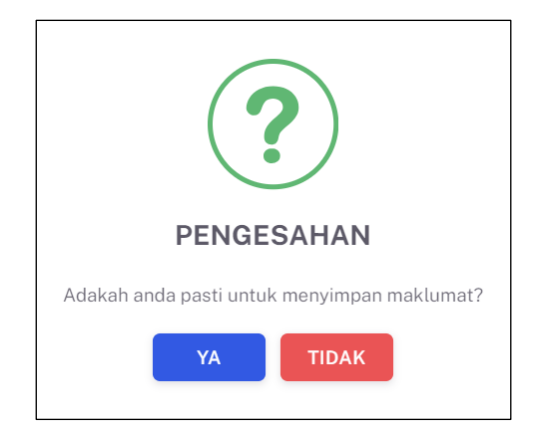

- 7. Klik butang **[YA]** untuk menyimpan atau klik butang **[TIDAK]** untuk menutup tetingkap tanpa menyimpan.
- 8. Sistem akan memaparkan notifikasi berjaya.

**Nota:** Medan yang boleh dikemas kini hanya medan JAWATAN dan NO TELEFON BIMBIT.

Medan bertanda \* adalah wajib diisi.

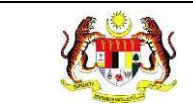

#### 3.2.3 HAPUS AHLI ORGANISASI

1. Klik ikon [Hapus] pada kolum TINDAKAN.

|     |                    |                     |                |                   | + AHI                   | LI ORGANISASI |
|-----|--------------------|---------------------|----------------|-------------------|-------------------------|---------------|
| BIL | TARIKH PENDAFTARAN | NAMA                | JAWATAN        | NO TELEFON BIMBIT | E-MEL                   | TINDAKAN      |
| 1   | 03/05/2024         | ayesha batrisyia    | PENGERUSI      | 01289745212       | sukarelawan1@kkm.com.my | ピ団            |
| 2   | 03/05/2024         | sukarelawan 2 combi | NAIB PENGERUSI | 0145875269        | s2c@gmail.com           | ピ 🖞           |

2. Sistem akan memaparkan tetingkap pengesahan.

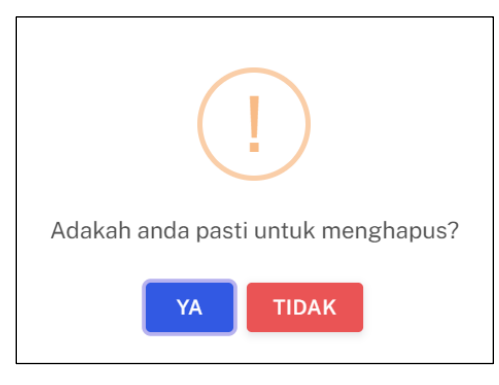

- 3. Klik butang **[YA]** untuk menghapus atau klik butang **[TIDAK]** untuk menutup tetingkap tanpa menghapus.
- 4. Sistem akan memaparkan notifikasi berjaya.

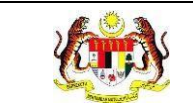

#### 3.3 PROJEK

Pada tab **Projek**, **Pentadbir Organisasi Rakan Strategik** boleh menguruskan projekprojek yang telah dijalankan dengan **menambah draf**, **mengemas kini draf**, **menghantar projek**, **membuat penambahbaikan projek** yang telah disemak oleh Pegawai KKM, **memapar projek** dan **memapar laporan akhir projek**.

| 🟠 Dashboard » Pengguna               |                                              | PERSATUAN PENJAJA BANDAR MELAKA |
|--------------------------------------|----------------------------------------------|---------------------------------|
| 음 Profil Organisasi రో Ahli Org      | ganisasi }⊒ Projek 🖾 Bahan Rujukan           |                                 |
|                                      | Å                                            |                                 |
| SUKAR                                | AHLI<br>ELAWAN: 2                            | EIL. AKTIVITI<br>DISERTAI: 5    |
| MAKLUMAT ORGANISASI                  |                                              |                                 |
| KATEGORI ORGANISASI                  | PERTUBUHAN BUKAN KERAJAAN                    |                                 |
| TARIKH SESI BINA UPAYA/LIBAT<br>URUS | 30/12/2023                                   |                                 |
| KATEGORI BADAN PENDAFTARAN           | JABATAN PENDAFTARAN PERTUBUHAN MALAYSIA(ROS) |                                 |
| NAMA RASMI ORGANISASI                | PERSATUAN PENJAJA BANDAR MELAKA              |                                 |

Pentadbir Organisasi Rakan Strategik bagi **Sektor Swasta dan Sektor Awam**, hanya **satu jenis pelaporan projek** disediakan. Manakala untuk Pentadbir Organisasi Rakan Strategik bagi **NGO**, terdapat **2 jenis pelaporan projek** disediakan iaitu **projek tanpa bantuan kewangan** dan **projek dengan bantuan kewangan**.

#### 3.3.1 TAMBAH PROJEK (SEKTOR AWAM DAN SEKTOR SWASTA)

#### 1. Klik butang [+ PROJEK].

| 음 Profi | l Organisasi | ్లి Ahli Organisasi   | ¦∃ Projek | 🗏 Bahan Rujukan    |                    |          |
|---------|--------------|-----------------------|-----------|--------------------|--------------------|----------|
|         |              |                       |           |                    |                    |          |
|         |              |                       |           |                    |                    | + PROJEK |
| BIL     | NAMA PROJ    | EK                    |           | TARIKH MULA PROJEK | STATUS             | TINDAKAN |
| 1       | PEMERIKSAA   | N KESIHATAN WARGA KKD |           | 08/08/2024         | DALAM PROSES       | ٥        |
| 2       | SAMBUTAN H   | ARI MALAYSIA          |           | 15/09/2023         | SELESAI            |          |
|         |              |                       |           |                    | 5 🗸 1-2 daripada 2 | < 1 >    |
|         |              |                       |           |                    |                    |          |

2. Sistem akan memaparkan borang Tambah Projek untuk Sektor Awam dan Sektor Swasta.

| S TAMBAH PROJEK                     |                                                    |            |        |
|-------------------------------------|----------------------------------------------------|------------|--------|
| KATEGORI ORGANISASI                 | SEKTOR AWAM                                        |            |        |
| NAMA RAKAN STRATEGIK                | JABATAN BOMBA DAN PENYELAMAT PULAU PINANG          |            |        |
| NAMA PROJEK *                       | MASUKKAN NAMA PROJEK                               |            |        |
| TARIKH PROJEK *                     | SILA PILIH TARIKH PROJEK                           |            |        |
| AKTIVITI YANG DILAKSANAKAN *        | MASUKKAN SENARAI AKTIVITI YANG DILAKSANAKAN        |            | +      |
| INISIATIF * (i)                     | SILA PILIH INISIATIF                               |            | ~      |
| JUMLAH KEHADIRAN *                  | MASUKKAN JUMLAH KEHADIRAN                          |            |        |
| KAEDAH PELAKSANAAN PROJEK           |                                                    |            |        |
| SESI MESYUARAT                      | MASUKKAN BILANGAN SESI MESYUARAT                   |            |        |
| LATIHAN / BENGKEL / KURSUS /<br>TOT | MASUKKAN BILANGAN LATIHAN / BENGKEL / KURSUS / TOT |            |        |
| OUTREACH                            | MASUKKAN BILANGAN OUTREACH                         |            |        |
| BILANGAN EDARAN /HEBAHAN BA         | HAN PROMOSI                                        |            |        |
| RISALAH                             | MASUKKAN BILANGAN RISALAH                          |            |        |
| POSTER                              | MASUKKAN BILANGAN POSTER                           |            |        |
| DIGITAL                             | MASUKKAN BILANGAN DIGITAL                          |            |        |
| KEMBALI KE SENARAI                  |                                                    | SET SEMULA | HANTAR |

3. Masukkan NAMA PROJEK.

- 4. Klik pada TARIKH PROJEK.
- 5. Pilih 2 tarikh pada kalendar untuk tarikh projek mula dan tarikh projek tamat.
- 6. Masukkan AKTIVITI YANG DILAKSANAKAN.
- 7. Klik ikon [+] jika aktiviti yang dilaksanakan adalah lebih dari 1. Medan AKTIVITI YANG DILAKSANAKAN yang baharu akan dipaparkan.
- 8. Pilih INISIATIF dari pilihan. Inisiatif boleh dipilih lebih daripada 1 pilihan.
- 9. Klik ikon [i] pada INISIATIF.
- 10. Sistem akan memaparkan tetingkap SENARAI INISIATIF dan penerangannya untuk panduan.

| SENAR | AI INISIATIF |                                                                                                    |
|-------|--------------|----------------------------------------------------------------------------------------------------|
|       |              |                                                                                                    |
| BIL   | PENERANGAN   | KETERANGAN                                                                                                    |
| 1     | INISIATIF 1  | Promosi budaya hidup sihat dan kelestarian persekitaran yang menyokong kesejahteraan kesihatan rakyat melalui pelbagai media dan aktiviti. |
| 2     | INISIATIF 10 | Memperluas program intervensi pemerkasaan kesihatan mengikut setting dan kumpulan sasar.                                                   |
| 3     | INISIATIF 11 | Bina upaya rakan strategik dalam kemahiran kawalan kesihatan kendiri.                                                                      |
| 4     | INISIATIF 12 | Pemusatan pengoperasian sukarelawan dan ejen kesihatan secara bersepadu.                                                                   |
| 5     | INISIATIF 13 | Mempromosi kebersihan persekitaran kepada rakyat.                                                                                          |
| 6     | INISIATIF 14 | Mendidik kanak-kanak, remaja sekolah dan siswazah mengenai kebersihan persekitaran.                                                        |
| 7     | INISIATIF 15 | Mewujudkan persekitaran yang bersih dan selesa.                                                                                            |
| 8     | INISIATIF 16 | Menambahbaik mekanisma pengurusan persekitaran.                                                                                            |
| 9     | INISIATIF 17 | Membudayakan amalan sanitasi dan disinfeksi secara kendiri.                                                                                |
|       |              |                                                                                                    |

- 11. Skrol ke bawah dan klik butang [TUTUP].
- 12. Tetingkap SENARAI INISIATIF ditutup.
- 13. Masukkan JUMLAH KEHADIRAN.
- 14. Masukkan SESI MESYUARAT. Masukkan 0 jika tidak dijalankan.
- 15. Masukkan LATIHAN / BENGKEL / KURSUS / TOT. Masukkan 0 jika tidak dijalankan.
- 16. Masukkan OUTREACH. Masukkan 0 jika tidak dijalankan.
- 17. Masukkan RISALAH. Masukkan 0 jika tidak diedarkan.
- 18. Masukkan POSTER. Masukkan 0 jika tidak diedarkan
- 19. Masukkan DIGITAL. Masukkan 0 jika tiada hebahan dijalankan.

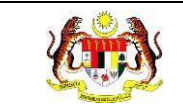

#### 20. Klik butang **[HANTAR]**.

21. Sistem akan memaparkan tetingkap pengesahan.

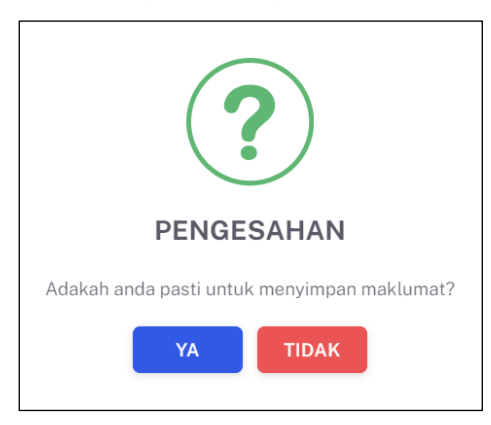

- 22. Klik butang **[YA]** untuk menyimpan atau klik butang **[TIDAK]** untuk menutup tetingkap tanpa menyimpan.
- 23. Sistem akan memaparkan notifikasi berjaya.

**Nota:** Projek yang baru dihantar akan diberikan status DALAM PROSES. Medan bertanda \* adalah wajib diisi.

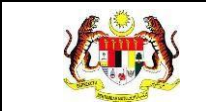

#### 3.3.2 TAMBAH PROJEK (NGO TANPA BANTUAN KEWANGAN)

#### 1. Klik butang [+ PROJEK].

| <sup>∧</sup> Profil | l Organisasi | 燃 Ahli Organisasi     | <b>i</b> ≣ Projek | 🗏 Bahan Rujukan    |                    |          |
|---------------------|--------------|-----------------------|-------------------|--------------------|--------------------|----------|
| BIL                 | NAMA PROJ    | ЕК                    |                   | TARIKH MULA PROJEK | STATUS             | + PROJEK |
| 1                   | PEMERIKSAA   | N KESIHATAN WARGA KKD |                   | 08/08/2024         | DALAM PROSES       | ۵        |
| 2                   | SAMBUTAN H   | IARI MALAYSIA         |                   | 15/09/2023         | SELESAI            |          |
|                     |              |                       |                   |                    | 5 V 1-2 daripada 2 |          |

2. Sistem akan memaparkan tetingkap pilihan jenis projek.

| ?                                                         |
|-----------------------------------------------------------|
| TAMBAH PROJEK                                             |
| Adakah agensi/ NGO anda menerima bantuan<br>kewangan KKM? |
| YA TIDAK                                                  |

- 3. Klik butang [TIDAK].
- 4. Sistem akan memaparkan skrin borang tambah projek NGO tanpa bantuan kewangan pada tab **MAKLUMAT UMUM**.

| MARLOMAT OMOM / 2                                                       |                                                         |   |
|-------------------------------------------------------------------------|---------------------------------------------------------|---|
| TERIMA BANTUAN KEWANGAN ?                                               | TIDAK                                                   |   |
| NAMA PROJEK *                                                           | SILA MASUKKAN NAMA PROJEK                               |   |
| TARIKH MULA PROJEK *                                                    | SILA PILIH TARIKH MULA PROJEK                           |   |
| TARIKH TAMAT PROJEK *                                                   | SILA PILIH TARIKH TAMAT PROJEK                          |   |
| ADA MEMBUAT HEBAHAN MENGEN<br>ANMS MELALUI PELBAGAI PLATFOI<br>MEDIA? * | AI 🔿 YA 🔿 TIDAK<br>M                                    |   |
| ADAKAH ANDA BERHASRAT<br>UNTUK MEMOHON BANTUAN<br>KEWANGAN KKM?         | ⊖ ya ⊖ tidak                                            |   |
| NAMA/PAUTAN MEDIA SOSIAL<br>RASMI PERTUBUHAN                            | SILA MASUKKAN NAMA/PAUTAN MEDIA SOSIAL RASMI PERTUBUHAN | + |

- 5. Masukkan NAMA PROJEK.
- 6. Pilih TARIKH MULA PROJEK dari kalendar.
- 7. Pilih TARIKH TAMAT PROJEK dari kalendar.
- 8. Tandakan butang radio YA atau TIDAK untuk ADA MEMBUAT HEBAHAN MENGENAI ANMS MELALUI PELBAGAI PLATFORM MEDIA?
- 9. Tandakan butang radio YA atau TIDAK untuk ADAKAH ANDA BERHASRAT UNTUK MEMOHON BANTUAN KEWANGAN KKM?
- 10. Masukkan NAMA/PAUTAN MEDIA SOSIAL RASMI PERTUBUHAN.
- 11. Klik ikon [+] jika nama atau pautan media sosial adalah lebih dari 1. Medan NAMA/PAUTAN MEDIA SOSIAL RASMI PERTUBUHAN yang baharu akan dipaparkan.
- 12. Klik butang [SETERUSNYA].
- 13. Sistem akan memaparkan tab MAKLUMAT AKTIVITI.

| 🕺 TAMBAH PROJEK     |                                        |                          |
|---------------------|----------------------------------------|--------------------------|
| 1 MAKLUMAT UMUM > 2 | MAKLUMAT AKTIVITI > 3 RAKAN KOLABORASI |                          |
| AKTIVITI *          | + AKTIVITI                             |                          |
|                     |                                        |                          |
|                     |                                        |                          |
| ← SEBELUMNYA        |                                        | SIMPAN DRAF SETERUSNYA → |

- 14. Klik butang [+ AKTIVITI].
- 15. Sistem akan memaparkan tetingkap Tambah Aktiviti.

| BIDANG KEUTAMAAN * | SILA PILIH BIDANG KEUTAMAAN | $\sim$ |  |
|--------------------|-----------------------------|--------|--|
| NAMA AKTIVITI *    | MASUKKAN NAMA AKTIVITI      |        |  |
| INISIATIF * (i)    | SILA PILIH INISIATIF        | $\sim$ |  |

16. Pilih BIDANG KEUTAMAAN dari pilihan.

17. Masukkan NAMA AKTIVITI.

- 18. Pilih INISIATIF dari pilihan. Inisiatif boleh dipilih lebih daripada 1 pilihan.
- 19. Klik ikon [*i*] pada INISIATIF.
- 20. Sistem akan memaparkan tetingkap SENARAI INISIATIF dan penerangannya untuk panduan.

| ENAR | AI INISIATIF |                                                                                                    |
|------|--------------|----------------------------------------------------------------------------------------------------|
| BIL  | PENERANGAN   | KETERANGAN                                                                                                    |
| 1    | INISIATIF 1  | Promosi budaya hidup sihat dan kelestarian persekitaran yang menyokong kesejahteraan kesihatan rakyat<br>melalui pelbagai media dan aktiviti. |
| 2    | INISIATIF 10 | Memperluas program intervensi pemerkasaan kesihatan mengikut setting dan kumpulan sasar.                                                      |
| 3    | INISIATIF 11 | Bina upaya rakan strategik dalam kemahiran kawalan kesihatan kendiri.                                                                         |
| 4    | INISIATIF 12 | Pemusatan pengoperasian sukarelawan dan ejen kesihatan secara bersepadu.                                                                      |
| 5    | INISIATIF 13 | Mempromosi kebersihan persekitaran kepada rakyat.                                                                                             |
| 6    | INISIATIF 14 | Mendidik kanak-kanak, remaja sekolah dan siswazah mengenai kebersihan persekitaran.                                                           |
| 7    | INISIATIF 15 | Mewujudkan persekitaran yang bersih dan selesa.                                                                                               |
| 8    | INISIATIF 16 | Menambahbaik mekanisma pengurusan persekitaran.                                                                                               |
| 9    | INISIATIF 17 | Membudayakan amalan sanitasi dan disinfeksi secara kendiri.                                                                                   |

- 21. Skrol ke bawah dan klik butang [TUTUP].
- 22. Tetingkap SENARAI INISIATIF ditutup.
- 23. Klik butang [SIMPAN].
- 24. Aktiviti yang disimpan disenaraikan dalam jadual aktiviti.

| N TAMBAH PROJEK       1     MAKLUMAT UMUM       2 | MAKLUM | MAT AKTIVITI > <b>3</b> RAKAN | KOLABORASI            |                                                       |              |
|---------------------------------------------------|--------|-------------------------------|-----------------------|-------------------------------------------------------|--------------|
| AKTIVITI *                                        | + A    | KTIVITI                       |                       |                                                       |              |
|                                                   | BIL    | BIDANG KEUTAMAAN              | AKTIVITI              | INISIATIF                                             | TINDAKAN     |
|                                                   | 1      | SIHAT FIZIKAL                 | SENAMROBIK            | INISIATIF 7, INISIATIF 4, INISIATIF 3,<br>INISIATIF 2 | ピ<br>団       |
|                                                   | 2      | SIHAT TANPA TEMBAKAU          | SARINGAN<br>KESIHATAN | INISIATIF 4                                           | <i>ピ</i>     |
| ← SEBELUMNYA                                      |        |                               |                       | SIMPAN DRAF                                           | SETERUSNYA → |

- 25. Ulang langkah 14 hingga langkah 23 jika aktiviti yang dijalankan lebih dari 1.
- 26. Klik ikon [Kemas Kini] pada kolum TINDAKAN.
- 27. Sistem akan memaparkan tetingkap Kemas Kini Aktiviti.

| KEMAS KINI AKTIVITI |                        |   |        |
|---------------------|------------------------|---|--------|
| BIDANG KEUTAMAAN *  | SIHAT TANPA TEMBAKAU × | ~ |        |
| NAMA AKTIVITI *     | SARINGAN KESIHATAN     |   |        |
| INISIATIF *         | INISIATIF 4 ×          | ~ |        |
| титир               |                        |   | SIMPAN |

- 28. Kemas kini maklumat yang perlu.
- 29. Klik butang **[SIMPAN]**.
- 30. Aktiviti disimpan.
- 31. Klik ikon [Hapus] pada kolum TINDAKAN.
- 32. Sistem akan memaparkan tetingkap pengesahan hapus.
- 33. Klik butang [YA].
- 34. Sistem akan menghapus aktiviti dari jadual.
- 35. Klik butang [SETERUSNYA].
- 36. Sistem akan memaparkan tab RAKAN KOLABORASI.

| 🕺 TAMBAH PROJEK                                             |                                                                     |        |
|-------------------------------------------------------------|---------------------------------------------------------------------|--------|
| 1 MAKLUMAT UMUM > 2                                         | MAKLUMAT AKTIVITI > 3 RAKAN KOLABORASI                              |        |
| AGENSI<br>KERAJAAN/SWASTA/BERKANUN                          | SILA MASUKKAN AGENSI KERAJAAN/SWASTA/BERKANUN                       | +      |
| PERSATUAN PENDUDUK/RAKAN<br>TETANGGA (KRT)/AGEN<br>KOMUNITI | SILA MASUKKAN PERSATUAN PENDUDUK/RAKAN TETANGGA (KRT)/AGEN KOMUNITI | +      |
| RAKAN MEDIA                                                 | SILA MASUKKAN RAKAN MEDIA                                           | +      |
| ← SEBELUMNYA                                                | SIMPAN DRAF                                                         | HANTAR |

37. Masukkan AGENSI KERAJAAN/SWASTA/BERKANUN.

38.Klik ikon [+] jika lebih dari 1. Medan AGENSI KERAJAAN/SWASTA/BERKANUN yang baharu akan dipaparkan

39. Masukkan PERSATUAN PENDUDUK/RAKAN TETANGGA (KRT)/AGEN KOMUNITI.

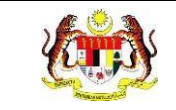

- 40. Klik ikon [+] jika lebih dari 1. Medan PERSATUAN PENDUDUK/RAKAN TETANGGA (KRT)/AGEN KOMUNITI yang baharu akan dipaparkan.
- 41. Masukkan RAKAN MEDIA.
- 42. Klik ikon [+] jika lebih dari 1. Medan RAKAN MEDIA yang baharu akan dipaparkan.
- 43. Klik butang [HANTAR].
- 44. Sistem akan memaparkan tetingkap pengesahan.

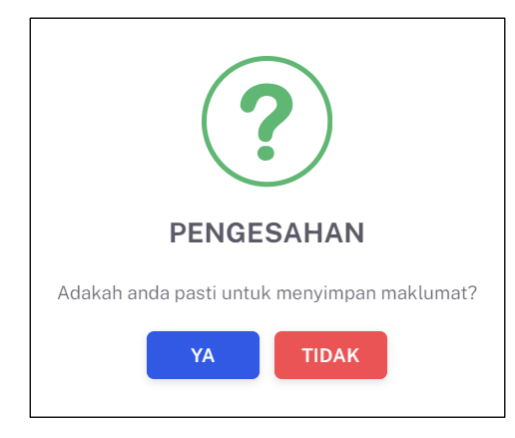

- 45. Klik butang **[YA]** untuk menyimpan atau klik butang **[TIDAK]** untuk menutup tetingkap tanpa menyimpan.
- 46. Sistem akan memaparkan notifikasi berjaya.

**Nota:** Fungsi Simpan Draf disediakan pada setiap tab. Simpan draf akan menyimpan projek tanpa menghantar projek untuk kelulusan pegawai KKM dan sistem akan memberikan status DRAF kepada projek tersebut.

Pentadbir Organisasi boleh mengemas kini projek tersebut selagi belum dihantar. Hanya projek yang telah lengkap sahaja dibenarkan hantar untuk kelulusan.

Medan bertanda \* adalah wajib diisi.

#### 3.3.3 TAMBAH PROJEK (NGO DENGAN BANTUAN KEWANGAN)

#### 1. Klik butang [+ PROJEK].

| 음 Profil ( | Organisasi  | ື່ Ahli Organisasi  | ¦∃ Projek | 🗄 Bahan Rujukan    |                    |          |
|------------|-------------|---------------------|-----------|--------------------|--------------------|----------|
|            |             |                     |           |                    |                    |          |
|            |             |                     |           |                    |                    | + PROJEK |
| BIL        | NAMA PROJE  | К                   |           | TARIKH MULA PROJEK | STATUS             | TINDAKAN |
| 1          | PEMERIKSAAN | KESIHATAN WARGA KKD |           | 08/08/2024         | DALAM PROSES       | ٥        |
| 2          | SAMBUTAN HA | RIMALAYSIA          |           | 15/09/2023         | SELESAI            | PDF      |
|            |             |                     |           |                    | 5 V 1-2 daripada 2 |          |

2. Sistem akan memaparkan tetingkap pilihan jenis projek.

| ?                                                         |
|-----------------------------------------------------------|
| TAMBAH PROJEK                                             |
| Adakah agensi/ NGO anda menerima bantuan<br>kewangan KKM? |
| YA TIDAK                                                  |

3. Klik butang [YA].

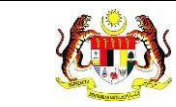

4. Sistem akan memaparkan skrin borang tambah projek NGO dengan bantuan kewangan pada tab **MAKLUMAT PROJEK**.

|                                              | TAMBAH PROJEK       1     MAKLUMAT PROJEK     2     MAKLUMAT AKTIVITI     3     ULASAN PROJEK     4     LAIN-LAIN |   |         |  |  |  |  |
|----------------------------------------------|----------------------------------------------------------------------------------------------------|---|---------|--|--|--|--|
|                                              |                                                                                                    |   |         |  |  |  |  |
| S MAKLUMAT PROJEK                            |                                                                                                    |   |         |  |  |  |  |
| TERIMA BANTUAN KEWANGAN ?                    | YA                                                                                                    |   |         |  |  |  |  |
| NAMA PROJEK *                                | SILA MASUKKAN NAMA PROJEK                                                                                         |   |         |  |  |  |  |
| BIDANG KEUTAMAAN *                           | SILA PILIH BIDANG KEUTAMAAN                                                                                       |   | ~       |  |  |  |  |
| KUMPULAN SASAR *                             | SILA PILIH                                                                                                    |   | ~       |  |  |  |  |
| TARIKH MULA PROJEK *                         | SILA PILIH TARIKH MULA PROJEK                                                                                     |   |         |  |  |  |  |
| TARIKH TAMAT PROJEK *                        | SILA PILIH TARIKH TAMAT PROJEK                                                                                    |   |         |  |  |  |  |
| NEGERI PELAKSANAAN PROJEK *                  | SILA PILIH NEGERI PELAKSANAAN PROJEK                                                                              |   | ~       |  |  |  |  |
| JUMLAH BANTUAN KEWANGAN<br>DILULUSKAN (RM) * | SILA MASUKKAN JUMLAH                                                                                              |   |         |  |  |  |  |
| RAKAN KOLABORASI *                           | MASUKKAN RAKAN KOLABORASI                                                                                         | + |         |  |  |  |  |
| SASARAN OBJEKTIF 1 *                         | SILA MASUKKAN SASARAN OBJEKTIF 1                                                                                  |   |         |  |  |  |  |
|                                              | SILA MASUKKAN PENCAPAIAN OBJEKTIF 1                                                                               |   |         |  |  |  |  |
| PENCAPAIAN OBJEKTIF 1 *                      |                                                                                                    |   |         |  |  |  |  |
|                                              |                                                                                                    |   | 0 / 255 |  |  |  |  |
| SASARAN OBJEKTIF 2                           | SILA MASUKKAN SASARAN OBJEKTIF 2                                                                                  |   |         |  |  |  |  |
|                                              | SILA MASUKKAN PENCAPAIAN OBJEKTIF 2                                                                               |   |         |  |  |  |  |
| PENCAPAIAN OBJEKTIF 2                        |                                                                                                    |   |         |  |  |  |  |
|                                              |                                                                                                    |   | 0 / 255 |  |  |  |  |
| SASARAN OBJEKTIF 3                           | SILA MASUKKAN SASARAN OBJEKTIF 3                                                                                  |   |         |  |  |  |  |
|                                              | SILA MASUKKAN PENCAPAIAN OBJEKTIF 3                                                                               |   |         |  |  |  |  |
| PENCAPAIAN OBJEKTIF 3                        |                                                                                                    |   |         |  |  |  |  |
|                                              | _                                                                                                    |   | 0 / 255 |  |  |  |  |
|                                              |                                                                                                    |   |         |  |  |  |  |
| JENIS PROJEK *                               | U BERKALA                                                                                                    |   |         |  |  |  |  |
|                                              |                                                                                                    |   |         |  |  |  |  |

- 5. Masukkan NAMA PROJEK.
- 6. Pilih BIDANG KEUTAMAAN dari pilihan. Pilihan boleh dipilih lebih dari 1.
- 7. Pilih KUMPULAN SASAR dari pilihan. Pilihan boleh dipilih lebih dari 1.
- 8. Pilih TARIKH MULA PROJEK dari kalendar.
- 9. Pilih TARIKH TAMAT PROJEK dari kalendar.
- 10. Pilih NEGERI PELAKSANAAN PROJEK dari pilihan.
- 11. Masukkan JUMLAH BANTUAN KEWANGAN YANG DILULUSKAN (RM).
- 12. Masukkan RAKAN KOLABORASI.
- 13.Klik ikon [+] jika Rakan Kolaborasi adalah lebih dari 1. Medan RAKAN KOLABORASI yang baharu akan dipaparkan.
- 14. Masukkan SASARAN OBJEKTIF 1.
- 15. Masukkan PENCAPAIAN OBJEKTIF 1.
- 16. Masukkan SASARAN OBJEKTIF 2.
- 17. Masukkan PENCAPAIAN OBJEKTIF 2.
- 18. Masukkan SASARAN OBJEKTIF 3.
- 19. Masukkan PENCAPAIAN OBJEKTIF 3.
- 20. Tandakan kotak JENIS PROJEK bagi pilihan:
  - a. ONE OFF
  - b. BERKALA
  - c. INTERVENSI PENGURUSAN BERAT BADAN

**Nota:** Pilihan JENIS PROJEK boleh ditandakan lebih dari 1. Setiap pilihan akan memaparkan bahagian yang berlainan dalam tab yang seterusnya.

- 21. Klik butang [SETERUSNYA].
- 22. Sistem akan memaparkan tab MAKLUMAT AKTIVITI.

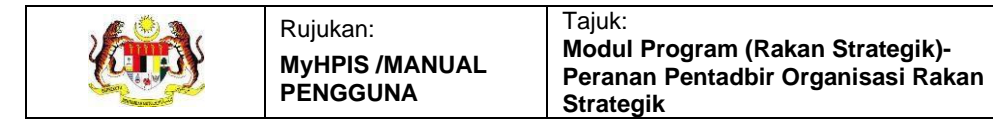

Paparan **MAKLUMAT AKTIVITI** dengan Jenis Projek **ONE OFF** sahaja dipilih adalah seperti berikut:

| S TAMBAH PROJEK     |                                                                     |
|---------------------|---------------------------------------------------------------------|
| 1 MAKLUMAT PROJEK > | 2 MAKLUMAT AKTIVITI > 3 ULASAN PROJEK > 4 LAIN-LAIN                 |
| AKTIVITI ONE-OFF    |                                                                     |
| AKTIVITI            |                                                                     |
| AKTIVITI            |                                                                     |
| AK IIVIII *         | SILA TAMBAH SEKURANG-KURANGNYA 1 AKTIVITI                           |
|                     | BIL AKTIVITI INISIATIF KEKERAPAN BILANGAN PESERTA TERLIBAT TINDAKAN |
| GAMBAR *            | FORMAT FAIL(PNG/JPG/JPG/PDF) ( MAKSIMUM SAIZ FAIL(5MB)              |
| ← SEBELUMNYA        | SIMPAN DRAF SETERUSNYA →                                            |

Paparan **MAKLUMAT AKTIVITI** dengan Jenis Projek **BERKALA** sahaja dipilih adalah seperti berikut:

| TAMBAH PROJEK         |                                                                                              |
|-----------------------|----------------------------------------------------------------------------------------------|
| 1 MAKLUMAT PROJEK > 2 | MAKLUMAT AKTIVITI > 3 ULASAN PROJEK > 4 LAIN-LAIN                                            |
|                       |                                                                                              |
| AKTIVITI BERKALA      |                                                                                              |
| AKTIVITI *            | AKTIVITI                                                                                     |
| INISIATIF * 🛈         | SILA PILIH INISIATIF                                                                         |
| SIRI AKTIVITI *       | + SIRI<br>SILA TAMBAH SEKURANG-KURANGNYA I SIRI AKTIVITI                                     |
|                       | BIL. TARIKH LOKASI BILANGAN PESERTA TERLIBAT TINDAKAN                                        |
| GAMBAR *              | MUAT NAIK GAMBAR AKTIVITI           FORMAT FAIL:IPNQ/JPG/JPG/JPG/   MAKSIMUM SAIZ FAIL:ISMB) |
|                       |                                                                                              |
| ← SEBELUMNYA          | SIMPAN DRAF SETERUSNYA -                                                                     |

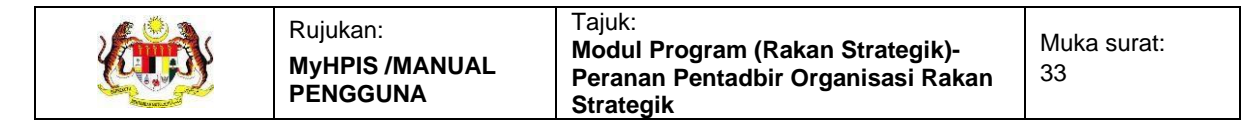

Paparan MAKLUMAT AKTIVITI dengan Jenis Projek INTERVENSI PENGURUSAN BERAT BADAN sahaja dipilih adalah seperti berikut:

| 1 MAKLUMAT PROJEK > 2                                           | MAKLUMAT AK | TIVITI > 3                   | ULASAN PROJEK | 4 LAIN-LAIN   |          |   |
|-----------------------------------------------------------------|-------------|------------------------------|---------------|---------------|----------|---|
| PENGURUSAN BERAT BADAN                                          |             |                              |               |               |          |   |
| KEKERAPAN AKTIVITI DILAKSANAKAN                                 | 1           |                              |               |               |          |   |
| SESI AKTIVITI FIZIKAL *                                         | MASUKKAN    | BILANGAN SESI                |               |               |          |   |
| SESI RUNDINGAN CARA<br>PEMAKANAN                                | MASUKKAN    | BILANGAN SESI                |               |               |          |   |
| KEKERAPAN AKTIVITI LAIN                                         | + AKTIVIT   | 1                            |               |               |          |   |
|                                                                 | BIL.        | AKTIVITI                     | INISIATIF     | BILANGAN SESI | TINDAKAN |   |
| SARINGAN SEBELUM PROGRAM *                                      | UJIAN KEO   | CERGASAN<br>N KESIHATAN ASAS |               |               |          |   |
| SARINGAN SELEPAS PROGRAM *                                      | UJIAN KEO   | CERGASAN<br>N KESIHATAN ASAS |               |               |          |   |
| PENCAPAIAN PENGURUSAN BERAT BA                                  | DAN         |                              |               |               |          |   |
| A) JUMLAH PESERTA YANG<br>MENYERTAI PROGRAM *                   | MASUKKAN    | BILANGAN                     |               |               |          |   |
| B) JUMLAH PESERTA YANG KEKAL<br>HINGGA KE AKHIR PROGRAM *       | MASUKKAN    | BILANGAN                     |               |               |          |   |
| C) JUMLAH PESERTA BERJAYA<br>MENINGKATKAN TAHAP<br>KECERGASAN * | MASUKKAN    | BILANGAN                     |               |               |          |   |
| D) JUMLAH PESERTA BERJAYA<br>MENURUNKAN BERAT BADAN *           | MASUKKAN    | BILANGAN                     |               |               |          |   |
| E) JUMLAH PESERTA BERJAYA<br>MENURUNKAN BERAT BADAN >10% *      | MASUKKAN    | BILANGAN                     |               |               |          |   |
| ← SEBELUMNYA                                                    |             |                              |               | SIMPA         | N DRAF   | → |

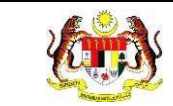

# Paparan **MAKLUMAT AKTIVITI** dengan ketiga-tiga Jenis Projek dipilih adalah seperti berikut:

| TAMBAH PROJEK                                                                                                    | MAKLUMAT A                                                                                       |                                                                                                    | 3 ULA                                                                                                    | SAN PROJEK    | 4 LAIN-LAIN              |             |
|----------------------------------------------------------------------------------------------------|--------------------------------------------------------------------------------------------------|----------------------------------------------------------------------------------------------------|----------------------------------------------------------------------------------------------------|---------------|--------------------------|-------------|
| _                                                                                                    |                                                                                                  |                                                                                                    |                                                                                                    |               |                          |             |
| AKTIVITI ONE-OFF<br>LOKASI PELAKSANAAN<br>AKTIVITI                                                                                                    | MASUKKA                                                                                          | N LOKASI PI                                                                                                    | ELAKSANAAN                                                                                                    |               |                          |             |
| TARIKH PELAKSANAAN                                                                                                    | SILA PILIH 1                                                                                     | TARIKH PELAI                                                                                                    | ksanaan akti                                                                                                    | IVITI         |                          |             |
| AKTIVITI *                                                                                                    | + AKTIVI<br>SILA TAMBAH S                                                                        | TI<br>SEKURANG-KI                                                                                                    | JRANGNYA 1 AK                                                                                                    | TIVITI        |                          |             |
|                                                                                                    | BIL A                                                                                            | κτινιτι                                                                                                    | INISIATIF                                                                                                    | KEKERAPAN     | BILANGAN PESERTA TERLIB/ | AT TINDAKAN |
| GAMBAR *                                                                                                    | C MUAT                                                                                           | T NAIK GAM<br>g/jpg/jpeg/pdf)                                                                                                    | BAR AKTIVIT                                                                                                    | FAIL:(5MB)    |                          |             |
| AKTIVITI BERKALA                                                                                                    |                                                                                                  |                                                                                                    |                                                                                                    |               |                          |             |
| AKTIVITI *                                                                                                    | AKTIVITI                                                                                         |                                                                                                    |                                                                                                    |               |                          |             |
| INISIATIF * 🛈                                                                                                    | SILA PILIH                                                                                       | INISIATIF                                                                                                    |                                                                                                    |               |                          | ~           |
| SIRI AKTIVITI *                                                                                                    | + SIRI<br>SILA TAMBAH S                                                                          | SEKURANG-KL                                                                                                    | JRANGNYA 1 SIR                                                                                                    |               |                          |             |
|                                                                                                    | BIL.                                                                                             | TARIKH                                                                                                    | LOKASI                                                                                                    | BILANGA       | N PESERTA TERLIBAT       | TINDAKAN    |
|                                                                                                    |                                                                                                  | T NAIK GAN                                                                                                    |                                                                                                    | n             |                          |             |
| GAMBAR *                                                                                                    | FORMAT FAIL (PN                                                                                  | G/JPG/JPEG/PDF)                                                                                                    | I MAKSIMUM SAIZ                                                                                                    | FAIL:(5MB)    |                          |             |
| GAMBAR *<br>PENGURUSAN BERAT BADAN                                                                                                    | FORMAT FAIL(PNI                                                                                  | G/JPG/JPEG/PDF)                                                                                                    | MAKSIMUM SAIZ                                                                                                    | FAIL:(5MB)    |                          |             |
| GAMBAR *<br>PENGURUSAN BERAT BADAN<br>KEKERAPAN AKTIVITI DILAKSANAKAN                                                                                                    | FORMAT FAIL-IPN                                                                                  | G/JPG/JPEG/PDF)                                                                                                    | MAKSIMUM SAIZ                                                                                                    | : FAIL:(5MB)  |                          |             |
| GAMBAR *<br>PENGURUSAN BERAT BADAN<br>KEKERAPAN AKTIVITI DILAKSANAKAN<br>SESI AKTIVITI FIZIKAL *                                                                                                    | FORMAT FAIL-IPN                                                                                  | N BILANGAN                                                                                                    | V SESI                                                                                                    | I FAIL(SMB)   |                          |             |
| GAMBAR *<br>PENGURUSAN BERAT BADAN<br>KEKERAPAN AKTIVITI DILAKSANAKAN<br>SESI AKTIVITI FIZIKAL *<br>SESI RUNDINGAN CARA<br>PEMAKANAN                                                                                                    | MASUKKA                                                                                          | N BILANGAN                                                                                                    | V SESI                                                                                                    | TFAIL(ISMB)   |                          |             |
| GAMBAR*<br>PENGURUSAN BERAT BADAN<br>KEKERAPAN AKTIVITI DILAKSANAKAN<br>SESI AKTIVITI FIZIKAL*<br>SESI RUNDINGAN CARA<br>PEMAKANAN<br>KEKERAPAN AKTIVITI LAIN                                                                                                    | FORMAT FAILIPNI<br>MASUKKA<br>MASUKKA<br>+ AKTIVI                                                | N BILANGAT                                                                                                    | V SESI                                                                                                    | 1 FAIL(5M0)   |                          |             |
| GAMBAR*<br>PENGURUSAN BERAT BADAN<br>KEKERAPAN AKTIVITI DILAKSANAKAN<br>SESI AKTIVITI FIZIKAL*<br>SESI RUNDINGAN CARA<br>PEMAKANAN<br>KEKERAPAN AKTIVITI LAIN                                                                                                    | Portuat Fallippi<br>MASUKKA<br>MASUKKA<br>+ AKTIVI<br>BIL.                                       | N BILANGAN<br>N BILANGAN<br>N BILANGAN                                                                                                | Y SESI                                                                                                    | IT (FAIL(SMB) | BILANGAN SESI            | TINDAKAN    |
| GAMBAR *<br>PENGURUSAN BERAT BADAN<br>KEKERAPAN AKTIVITI DILAKSANAKAN<br>SESI AKTIVITI FIZIKAL *<br>SESI RUNDINGAN CARA<br>PEMAKANAN<br>KEKERAPAN AKTIVITI LAIN                                                                                                    | MASUKKA MASUKKA MASUKKA MASUKKA MASUKKA UJIAN KE SARING/                                         | N BILANGAN<br>N BILANGAN<br>N BILANGAN<br>AKTIVITI                                                                                    | N SESI<br>N SESI<br>N SESI<br>N SESI<br>N                                                                                                    | IT FAIL(SMD)  | BILANGAN SESI            | TINDAKAN    |
| GAMBAR * PENGURUSAN BERAT BADAN KEKERAPAN AKTIVITI DILAKSANAKAN SESI AKTIVITI FIZIKAL * SESI RUNDINGAN CARA PEMAKANAN KEKERAPAN AKTIVITI LAIN SARINGAN SEBELUM PROGRAM *                                                                                                    | MASUKKA     MASUKKA     MASUKKA     MASUKKA     MASUKKA     UJIAN KE     SARING/                 | N BILANGAN<br>N BILANGAN<br>N BILANGAN<br>N BILANGAN<br>AKTIVITI<br>ECERGASAN<br>AN KESIHAT                                           | V SESI<br>V SESI<br>V SESI<br>V SESI<br>V SESI<br>V<br>TAN ASAS                                                                                                    | I FAIL(SM0)   | BILANGAN SESI            | TINDAKAN    |
| GAMBAR * PENGURUSAN BERAT BADAN KEKERAPAN AKTIVITI DILAKSANAKAM SESI AKTIVITI FIZIKAL * SESI RUNDINGAN CARA PEMAKANAN KEKERAPAN AKTIVITI LAIN SARINGAN SEBELUM PROGRAM * PENCAPAIAN PENGURUSAN BERAT BA                                                                                                    | MASUKKA<br>MASUKKA<br>MASUKKA<br>A<br>BIL<br>BIL<br>UJIAN KE<br>SARING/<br>UJIAN KE<br>SARING/   | N BILANGAN<br>N BILANGAN<br>N BILANGAN<br>ECERGASAN<br>AN KESIHAT                                                                     | N SESI<br>V SESI<br>V SESI<br>V SESI<br>V SESI<br>V SESI<br>V TAN ASAS<br>V TAN ASAS                                                                                                    | I FALLISMO)   | BILANGAN SESI            | TINDAKAN    |
| GAMBAR*  PENGURUSAN BERAT BADAN  KEKERAPAN AKTIVITI DILAKSANAKAN SESI AKTIVITI FIZIKAL* SESI RUNDINGAN CARA PEMAKANAN  KEKERAPAN AKTIVITI LAIN  SARINGAN SEBELUM PROGRAM*  PENCAPAIAN PENGURUSAN BERAT BA A) JUMLAH PESERTA YANG MENYERTAI PROGRAM*                                                                                                    | MASUKKA<br>MASUKKA<br>MASUKKA<br>HAKTIVI<br>BIL.<br>JUJIAN KE<br>SARING/<br>MASUKKA              | N BILANGAN<br>N BILANGAN<br>N BILANGAN<br>KESIHAT<br>ECERGASAN<br>AN KESIHAT<br>N BILANGAN                                            | V SESI<br>IMAKSIMUM SAZ<br>V SESI<br>IMAKSIMUM SAZ<br>V SESI<br>IMA SAS<br>V<br>TAN ASAS                                                                                                    | IT FAIL(SM0)  | BILANGAN SESI            | TINDAKAN    |
| GAMBAR * PENGURUSAN BERAT BADAN KEKERAPAN AKTIVITI DILAKSANAKAN SESI AKTIVITI FIZIKAL * SESI RUNDINGAN CARA PEMAKANAN KEKERAPAN AKTIVITI LAIN SARINGAN SEBELUM PROGRAM * PENCAPAIAN PENGURUSAN BERAT B/ A) JUMLAH PESERTA YANG MENYERTAI PROGRAM * B) JUMLAH PESERTA YANG KEKAL HINGGA KE AKHIR PROGRAM *                                                                                                    | MASUKKA<br>MASUKKA<br>MASUKKA<br>HAKTIVI<br>BIL.<br>JUJIAN KE<br>SARING/<br>MASUKKA<br>MASUKKA   | N BILANGAN<br>N BILANGAN<br>N BILANGAN<br>AKTIVITI<br>ECERGASAN<br>AN KESIHAT<br>N BILANGAN<br>N BILANGAN                             | V SESI<br>INAKSMUM SAZ<br>V SESI<br>IN<br>KAN ASAS<br>V<br>TAN ASAS<br>V<br>V                                                                                                    | I FAIL(SMD)   | BILANGAN SESI            | TINDAKAN    |
| GAMBAR * PENGURUSAN BERAT BADAN KEKERAPAN AKTIVITI DILAKSANAKAN SESI AKTIVITI FIZIKAL * SESI RUNDINGAN CARA PEMAKANAN KEKERAPAN AKTIVITI LAIN SARINGAN SEBELUM PROGRAM * SARINGAN SEBELUM PROGRAM * PENCAPAIAN PENGURUSAN BERAT B# A) JUMLAH PESERTA YANG MENYERTAI PROGRAM * E) JUMLAH PESERTA YANG KEKAL HINGGA KE AKHIR PROGRAM * C) JUMLAH PESERTA BERJAYA MENINGKATKAN TAHAP KECERGASAN *                                                                                                    | MASUKKA<br>MASUKKA<br>MASUKKA<br>MASUKKA<br>UJIAN KE<br>SARING/<br>MASUKKA<br>MASUKKA<br>MASUKKA | N BILANGAN<br>N BILANGAN<br>N BILANGAN<br>AKTIVITI<br>ECERGASAN<br>AN KESIHAT<br>N BILANGAN<br>N BILANGAN                             | V SESI<br>V SESI<br>V SESI<br>V SESI<br>V SESI<br>V SESI<br>V SESI<br>V V<br>V SESI<br>V V<br>V V V<br>V V<br>V V V V V V V V V V V V                                                                                                    | I SIATIF      | BILANGAN SESI            | TINDAKAN    |
| GAMBAR *  PENGURUSAN BERAT BADAN  KEKERAPAN AKTIVITI DILAKSANAKAM SESI AKTIVITI FIZIKAL *  SESI RUNDINGAN CARA PEMAKANAN  KEKERAPAN AKTIVITI LAIN  SARINGAN SEBELUM PROGRAM *  PENCAPAIAN PENGURUSAN BERAT BA'  A) JUMLAH PESERTA YANG MENYERTAI PROGRAM *  D) JUMLAH PESERTA BERJAYA MENINGKATKAN TAHAP KECERGASAN *  D) JUMLAH PESERTA BERJAYA MENINGKAT BERAT BADAN *                                                                                                    | MASUKKA<br>MASUKKA<br>MASUKKA<br>MASUKKA<br>MASUKKA<br>MASUKKA<br>MASUKKA                        | N BILANGAN<br>N BILANGAN<br>N BILANGAN<br>AN KESIHAT<br>N BILANGAN<br>N BILANGAN<br>N BILANGAN                                        | V SESI<br>V SESI<br>V SESI<br>V SESI<br>V SESI<br>V SESI<br>V TAN ASAS<br>V<br>TAN ASAS<br>V<br>V<br>V<br>V<br>V                                                                                                    | I FALLISMO)   | BILANGAN SESI            | TINDAKAN    |
| GAMBAR *  PENGURUSAN BERAT BADAN  KEKERAPAN AKTIVITI DILAKSANAKAN  SESI AKTIVITI FIZIKAL *  SESI RUNDINGAN CARA PEMAKANAN  KEKERAPAN AKTIVITI LAIN  SARINGAN SEBELUM PROGRAM *  SARINGAN SEBELUM PROGRAM *  PENCAPAIAN PENGURUSAN BERAT BA A) JUMLAH PESERTA YANG MENNYERTAI PROGRAM *  D) JUMLAH PESERTA BERJAYA MENURUNKAN BERAT BADAN *  D) JUMLAH PESERTA BERJAYA MENURUNKAN BERAT BADAN *  D) JUMLAH PESERTA BERJAYA | MASUKKA MASUKKA MASUKKA MASUKKA MASUKKA MASUKKA                                                  | N BILANGAN<br>N BILANGAN<br>N BILANGAN<br>AKTIVITI<br>ECERGASAN<br>AN KESIHAT<br>N BILANGAN<br>N BILANGAN<br>N BILANGAN<br>N BILANGAN | V SESI<br>V SESI<br>V | I FAIL (SMD)  | BILANGAN SESI            | TINDAKAN    |

- 23. Langkah pengisian **AKTIVITI ONE-OFF** adalah seperti berikut:
  - a. Masukkan LOKASI PELAKSANAAN AKTIVITI.
  - b. Pilih TARIKH PELAKSANAAN AKTIVITI pada kalendar.
  - c. Sistem akan memaparkan tetingkap Tambah Aktiviti One Off.

| TAMBAH AKTIVITI ONE-           | OFF                                |      |    |
|--------------------------------|------------------------------------|------|----|
| NAMA AKTIVITI *                | MASUKKAN NAMA AKTIVITI             |      |    |
| INISIATIF * (i)                | SILA PILIH INISIATIF               | ~    |    |
| KEKERAPAN *                    | MASUKKAN KEKERAPAN                 |      |    |
| BILANGAN PESERTA<br>TERLIBAT * | MASUKKAN BILANGAN PESERTA TERLIBAT |      |    |
| ТИТИР                          |                                    | SIMF | AN |

- d. Masukkan NAMA AKTIVITI.
- e. Pilih inisiatif dari pilihan INISIATIF. Inisiatif boleh dipilih lebih daripada 1 pilihan.
- f. Klik ikon [*i*] pada INISIATIF.
- g. Sistem akan memaparkan Tetingkap SENARAI INISIATIF dan penerangannya untuk panduan.

| ENAR | AI INISIATIF |                                                                                                    |
|------|--------------|----------------------------------------------------------------------------------------------------|
|      |              |                                                                                                    |
| BIL  | PENERANGAN   | KETERANGAN                                                                                                    |
| 1    | INISIATIF 1  | Promosi budaya hidup sihat dan kelestarian persekitaran yang menyokong kesejahteraan kesihatan rakyat melalui pelbagai media dan aktiviti. |
| 2    | INISIATIF 10 | Memperluas program intervensi pemerkasaan kesihatan mengikut setting dan kumpulan sasar.                                                   |
| 3    | INISIATIF 11 | Bina upaya rakan strategik dalam kemahiran kawalan kesihatan kendiri.                                                                      |
| 4    | INISIATIF 12 | Pemusatan pengoperasian sukarelawan dan ejen kesihatan secara bersepadu.                                                                   |
| 5    | INISIATIF 13 | Mempromosi kebersihan persekitaran kepada rakyat.                                                                                          |
| 6    | INISIATIF 14 | Mendidik kanak-kanak, remaja sekolah dan siswazah mengenai kebersihan persekitaran.                                                        |
| 7    | INISIATIF 15 | Mewujudkan persekitaran yang bersih dan selesa.                                                                                            |
| 8    | INISIATIF 16 | Menambahbaik mekanisma pengurusan persekitaran.                                                                                            |
| 9    | INISIATIF 17 | Membudayakan amalan sanitasi dan disinfeksi secara kendiri.                                                                                |

- h. Klik butang **[TUTUP]**.
- i. Tetingkap SENARAI INISIATIF ditutup.

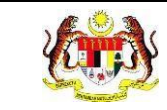

- j. Klik butang [SIMPAN].
- k. Aktiviti yang disimpan disenaraikan dalam jadual aktiviti.

| AKTIVITI ONE-OFF               |   |          |                        |                              |           |                              |          |
|--------------------------------|---|----------|------------------------|------------------------------|-----------|------------------------------|----------|
| LOKASI PELAKSANAAN<br>AKTIVITI | * | MAS      | UKKAN LOKASI P         | ELAKSANAAN                   |           |                              |          |
| TARIKH PELAKSANAAN<br>AKTIVITI | * | 3/10/    | 2024                   |                              |           |                              |          |
| AKTIVITI *                     |   | + A      | ктічіті                |                              |           |                              |          |
|                                |   | BIL      | AKTIVITI               | INISIATIF                    | KEKERAPAN | BILANGAN PESERTA<br>TERLIBAT | TINDAKAN |
|                                |   | 1        | SENAMROBIK             | INISIATIF 4, INISIATIF 3,    | 1         | 70                           | C        |
|                                |   |          |                        | INISIATIF 2                  |           |                              | 団        |
| GAMBAR *                       |   | 0        | MUAT NAIK GAN          | IBAR AKTIVITI                |           |                              |          |
|                                |   | FORMAT F | FAIL:(PNG/JPG/JPEG/PDF | )   MAKSIMUM SAIZ FAIL:(5MB) |           |                              |          |

- Ulang langkah d hingga langkah j jika aktiviti yang dijalankan lebih dari
   1.
- m. Klik ikon [Kemas Kini] pada kolum TINDAKAN.
- n. Sistem akan memaparkan tetingkap Kemas Kini Aktiviti.

| KEMAS KINI AKTIVITI ON         | IE-OFF                                      |            |
|--------------------------------|---------------------------------------------|------------|
| NAMA AKTIVITI *                | SENAMROBIK                                  |            |
| INISIATIF * 🛈                  | INISIATIF 2 × INISIATIF 4 × INISIATIF 3 × · |            |
| KEKERAPAN *                    | 1                                           |            |
| BILANGAN PESERTA<br>TERLIBAT * | 70                                          |            |
| ТИТИР                          |                                             | KEMAS KINI |

- o. Kemas kini maklumat yang perlu.
- p. Klik butang [KEMAS KINI].
- q. Aktiviti disimpan.
- r. Klik ikon [Hapus] pada kolum TINDAKAN.

s. Sistem akan memaparkan tetingkap pengesahan hapus.

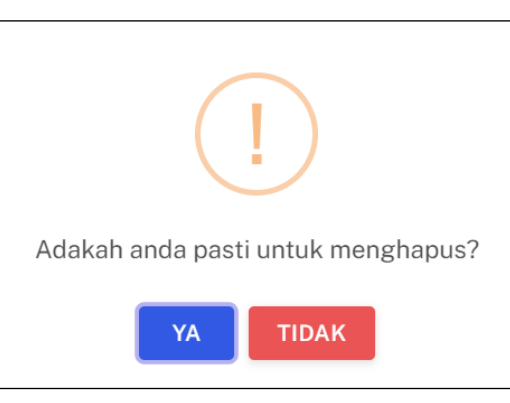

- t. Klik butang **[YA]** untuk menghapus atau klik butang **[TIDAK]** untuk menutup tetingkap tanpa menghapus.
- u. Sistem akan menghapus aktiviti dari jadual.
- v. Klik pada medan GAMBAR.
- w. Muat naik gambar dari fail.

**Nota:** Format fail yang dibenarkan untuk muat naik adalah PNG, JPG, JPEG dan PDF dan maksimum saiz bagi setiap fail adalah 5MB.

- 24. Langkah pengisian **AKTIVITI BERKALA** adalah seperti berikut:
  - a. Masukkan AKTIVITI.
  - b. Pilih INISIATIF dari pilihan. Inisiatif boleh dipilih lebih daripada 1 pilihan.
  - c. Klik ikon [i] pada INISIATIF.
  - d. Sistem akan memaparkan tetingkap SENARAI INISIATIF dan penerangannya untuk panduan.

| SENAR | AI INISIATIF |                                                                                                    |
|-------|--------------|----------------------------------------------------------------------------------------------------|
| BIL   | PENERANGAN   | KETERANGAN                                                                                                    |
| 1     | INISIATIF 1  | Promosi budaya hidup sihat dan kelestarian persekitaran yang menyokong kesejahteraan kesihatan rakyat<br>melalui pelbagai media dan aktiviti. |
| 2     | INISIATIF 10 | Memperluas program intervensi pemerkasaan kesihatan mengikut setting dan kumpulan sasar.                                                      |
| 3     | INISIATIF 11 | Bina upaya rakan strategik dalam kemahiran kawalan kesihatan kendiri.                                                                         |
| 4     | INISIATIF 12 | Pemusatan pengoperasian sukarelawan dan ejen kesihatan secara bersepadu.                                                                      |
| 5     | INISIATIF 13 | Mempromosi kebersihan persekitaran kepada rakyat.                                                                                             |
| 6     | INISIATIF 14 | Mendidik kanak-kanak, remaja sekolah dan siswazah mengenai kebersihan persekitaran.                                                           |
| 7     | INISIATIF 15 | Mewujudkan persekitaran yang bersih dan selesa.                                                                                               |
| 8     | INISIATIF 16 | Menambahbaik mekanisma pengurusan persekitaran.                                                                                               |
| 9     | INISIATIF 17 | Membudayakan amalan sanitasi dan disinfeksi secara kendiri.                                                                                   |

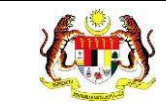

- e. Skrol ke bawah dan klik butang [TUTUP].
- f. Tetingkap SENARAI INISIATIF ditutup.
- g. Klik butang [+ SIRI].
- h. Sistem akan memaparkan tetingkap Tambah Aktiviti Berkala.

| TAMBAH AKTIVITI BERKALA        |                                    |  |  |  |
|--------------------------------|------------------------------------|--|--|--|
| TARIKH *                       | SILA PILIH TARIKH                  |  |  |  |
| LOKASI *                       | MASUKKAN LOKASI                    |  |  |  |
| BILANGAN PESERTA<br>TERLIBAT * | MASUKKAN BILANGAN PESERTA TERLIBAT |  |  |  |
| титир                          | SIMPAN                             |  |  |  |

- i. Pilih TARIKH dari kalendar.
- j. Masukkan LOKASI.
- k. Masukkan BILANGAN PESERTA TERLIBAT.
- I. Klik butang [SIMPAN].
- m. Aktiviti yang disimpan disenaraikan dalam jadual aktiviti.

| AKTIVITI BERKALA |                                              |          |
|------------------|----------------------------------------------|----------|
| AKTIVITI *       | CERAMAH KESIHATAN                            |          |
| INISIATIF * (i)  | INISIATIF 2 × INISIATIF 4 ×                  | ~        |
| SIRI AKTIVITI *  | + SIRI                                       |          |
|                  | BIL. TARIKH LOKASI BILANGAN PESERTA TERLIBAT | TINDAKAN |
|                  | 1 01/09/2024 DATARAN FAMOSA 10               | 2        |
|                  | MUAT NAIK GAMBAR AKTIVITI                    |          |

- n. Ulang langkah g hingga langkah l jika aktiviti yang dijalankan lebih dari1.
- o. Klik ikon [Kemas Kini] pada kolum TINDAKAN.

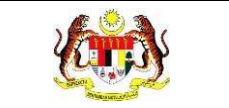

p. Sistem akan memaparkan tetingkap Kemas Kini Aktiviti.

| KEMAS KINI AKTIVITI BERKALA    |                |            |  |  |
|--------------------------------|----------------|------------|--|--|
| TARIKH *                       | 9/1/2024       |            |  |  |
| LOKASI *                       | DATARAN FAMOSA |            |  |  |
| BILANGAN PESERTA<br>TERLIBAT * | 10             |            |  |  |
| ТИТИР                          |                | KEMAS KINI |  |  |

- q. Kemas kini maklumat yang perlu.
- r. Klik butang [KEMAS KINI].
- s. Aktiviti disimpan.
- t. Klik ikon [Hapus] pada kolum TINDAKAN.
- u. Sistem akan memaparkan tetingkap pengesahan hapus.

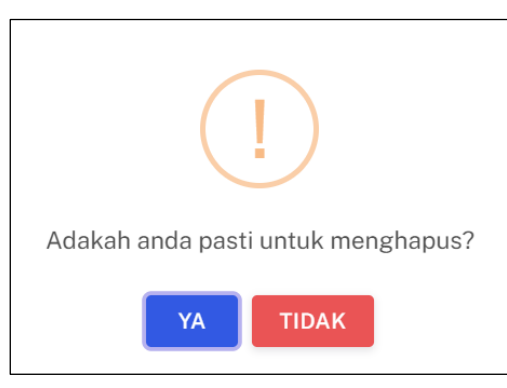

- v. Klik butang **[YA]** untuk menghapus atau klik butang **[TIDAK]** untuk menutup tetingkap tanpa menghapus.
- w. Sistem akan menghapus aktiviti dari jadual.
- x. Klik pada medan GAMBAR.
- y. Muat naik gambar dari fail.

**Nota:** Format fail yang dibenarkan untuk muat naik adalah PNG, JPG, JPEG dan PDF dan maksimum saiz bagi setiap fail adalah 5MB.

#### 25. Langkah pengisian PENGURUSAN BERAT BADAN adalah seperti berikut:

- a. Masukkan SESI AKTIVITI FIZIKAL.
- b. Masukkan SESI RUNDINGAN CARA PEMAKANAN.
- c. Klik butang [+ AKTIVITI].
- d. Sistem akan memaparkan skrin tetingkap Tambah Aktiviti Lain.

| TAMBAH AKTIVITI LAIN |                        |        |
|----------------------|------------------------|--------|
| AKTIVITI *           | MASUKKAN AKTIVITI      |        |
| INISIATIF * 🤃        | SILA PILIH INISIATIF   |        |
| BILANGAN SESI *      | MASUKKAN BILANGAN SESI |        |
|                      |                        |        |
| TUTUP                |                        | SIMPAN |

- e. Masukkan AKTIVITI.
- f. Pilih INISIATIF dari pilihan. Inisiatif boleh dipilih lebih daripada 1 pilihan.
- g. Klik ikon [*i*] pada INISIATIF.
- h. Sistem akan memaparkan tetingkap SENARAI INISIATIF dan penerangannya untuk panduan.

| SENA | ENARAI INISIATIF |                                                                                                    |  |  |  |
|------|------------------|----------------------------------------------------------------------------------------------------|--|--|--|
|      |                  |                                                                                                    |  |  |  |
| BIL  | PENERANGAN       | KETERANGAN                                                                                                    |  |  |  |
| 1    | INISIATIF 1      | Promosi budaya hidup sihat dan kelestarian persekitaran yang menyokong kesejahteraan kesihatan rakyat melalui pelbagai media dan aktiviti. |  |  |  |
| 2    | INISIATIF 10     | Memperluas program intervensi pemerkasaan kesihatan mengikut setting dan kumpulan sasar.                                                   |  |  |  |
| 3    | INISIATIF 11     | Bina upaya rakan strategik dalam kemahiran kawalan kesihatan kendiri.                                                                      |  |  |  |
| 4    | INISIATIF 12     | Pemusatan pengoperasian sukarelawan dan ejen kesihatan secara bersepadu.                                                                   |  |  |  |
| 5    | INISIATIF 13     | Mempromosi kebersihan persekitaran kepada rakyat.                                                                                          |  |  |  |
| 6    | INISIATIF 14     | Mendidik kanak-kanak, remaja sekolah dan siswazah mengenai kebersihan persekitaran.                                                        |  |  |  |
| 7    | INISIATIF 15     | Mewujudkan persekitaran yang bersih dan selesa.                                                                                            |  |  |  |
| 8    | INISIATIF 16     | Menambahbaik mekanisma pengurusan persekitaran.                                                                                            |  |  |  |
| 9    | INISIATIF 17     | Membudayakan amalan sanitasi dan disinfeksi secara kendiri.                                                                                |  |  |  |
|      |                  |                                                                                                    |  |  |  |

- i. Skrol ke bawah dan klik butang [TUTUP].
- j. Tetingkap SENARAI INISIATIF ditutup.
- k. Masukkan BILANGAN SESI.

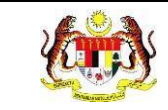

- I. Klik butang [SIMPAN].
- m. Aktiviti yang disimpan disenaraikan dalam jadual aktiviti.

| PENGURUSAN BERAT BADAN           |      |                                        |                          |               |          |   |
|----------------------------------|------|----------------------------------------|--------------------------|---------------|----------|---|
| KEKERAPAN AKTIVITI DILAKSANAK    | AN   |                                        |                          |               |          |   |
| SESI AKTIVITI FIZIKAL *          | 2    |                                        |                          |               |          |   |
| SESI RUNDINGAN CARA<br>PEMAKANAN | * 0  |                                        |                          |               |          |   |
| KEKERAPAN AKTIVITI LAIN          | + A  | KTIVITI                                |                          |               |          |   |
|                                  | BIL. | AKTIVITI                               | INISIATIF                | BILANGAN SESI | TINDAKAN |   |
|                                  | 1    | BRISKWALK 10 RIBU LANGKAH              | INISIATIF 4, INISIATIF 1 | 2             | 2 1      |   |
| SARINGAN SEBELUM PROGRAM         | UJIA | IN KECERGASAN<br>IINGAN KESIHATAN ASAS |                          |               |          |   |
| SARINGAN SELEPAS PROGRAM         |      | IN KECERGASAN<br>INGAN KESIHATAN ASAS  |                          |               |          | 1 |

- n. Klik ikon [Kemas Kini] pada kolum TINDAKAN.
- o. Sistem akan memaparkan tetingkap Kemas Kini Aktiviti Lain.

| KEMAS KINI AKTIVITI LA | IN                          |            |
|------------------------|-----------------------------|------------|
| AKTIVITI *             | BRISKWALK 10 RIBU LANGKAH   |            |
| INISIATIF * 🛈          | INISIATIF 1 × INISIATIF 4 × |            |
| BILANGAN SESI *        | 2                           |            |
|                        |                             |            |
| титир                  |                             | KEMAS KINI |

- p. Kemas kini maklumat yang perlu.
- q. Klik butang [KEMAS KINI].
- r. Aktiviti disimpan.
- s. Klik ikon [Hapus] pada kolum TINDAKAN.
- t. Sistem akan memaparkan tetingkap pengesahan hapus.

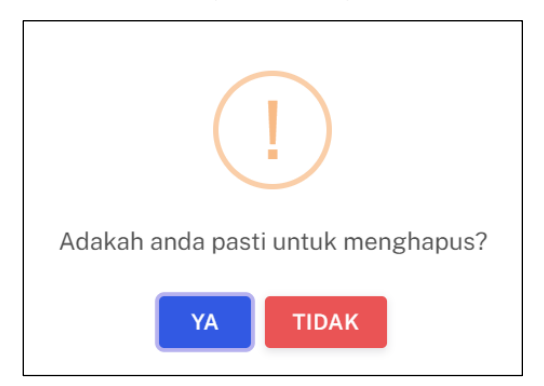

- u. Klik butang **[YA]** untuk menghapus atau klik butang **[TIDAK]** untuk menutup tetingkap tanpa menghapus.
- v. Sistem akan menghapus aktiviti dari jadual.
- w. Tandakan kotak SARINGAN SEBELUM PROGRAM bagi pilihan:
  - i. UJIAN KECERGASAN
  - ii. SARINGAN KESIHATAN ASAS
- x. Tandakan kotak SARINGAN SELEPAS PROGRAM bagi pilihan:
  - i. UJIAN KECERGASAN
  - ii. SARINGAN KESIHATAN ASAS
- y. Masukkan bilangan Pencapaian Pengurusan Berat Badan bagi medanmedan berikut:
  - i. A) JUMLAH PESERTA YANG MENYERTAI PROGRAM
  - ii. B) JUMLAH PESERTA YANG KEKAL HINGGA KE AKHIR PROGRAM
  - iii. C) JUMLAH PESERTA BERJAYA MENINGKATKAN TAHAP KECERGASAN
  - iv. D) JUMLAH PESERTA BERJAYA MENURUNKAN BERAT BADAN
  - v. E) JUMLAH PESERTA BERJAYA MENURUNKAN BERAT BADAN >10%
- 26. Klik butang [SETERUSNYA].
- 27. Sistem akan memaparkan tab ULASAN PROJEK.

| 🖇 TAMBAH PROJEK                             |                                                   |
|---------------------------------------------|---------------------------------------------------|
| 1 MAKLUMAT PROJEK > 2                       | MAKLUMAT AKTIVITI > 3 ULASAN PROJEK > 4 LAIN-LAIN |
|                                             |                                                   |
| KAEDAH DAN STRATEGI<br>PELAKSANAAN PROJEK * | MASUKKAN KAEDAH DAN STRATEGI PELAKSANAAN PROJEK + |
| FAEDAH KEPADA PESERTA *                     | MASUKKAN FAEDAH KEPADA PESERTA +                  |
| KEKUATAN PROJEK *                           | MASUKKAN KEKUATAN PROJEK                          |
| KELEMAHAN PROJEK *                          | MASUKKAN KELEMAHAN PROJEK                         |
| PENAMBAHBAIKAN *                            | MASUKKAN PENAMBAHBAIKAN                           |
|                                             |                                                   |
| ← SEBELUMNYA                                | SIMPAN DRAF SETERUSNYA →                          |

- 28. Masukkan KAEDAH DAN STRATEGI PELAKSANAAN PROJEK.
- 29. Klik ikon [+] jika Kaedah Dan Strategi Pelaksanaan Projek lebih dari 1. Medan KAEDAH DAN STRATEGI PELAKSANAAN PROJEK yang baharu akan dipaparkan.
- 30. Masukkan FAEDAH KEPADA PESERTA.
- 31.Klik ikon [+] jika Faedah Kepada Peserta lebih dari 1. Medan FAEDAH KEPADA PESERTA yang baharu akan dipaparkan.
- 32. Masukkan KEKUATAN PROJEK.
- 33. Masukkan KELEMAHAN PROJEK.
- 34. Masukkan PENAMBAHBAIKAN.
- 35. Klik butang [SETERUSNYA].
- 36. Sistem akan memaparkan tab LAIN-LAIN.

| ိ ТАМВАН PROJEK                  |                                                   |                    |
|----------------------------------|---------------------------------------------------|--------------------|
| 1 MAKLUMAT PROJEK > 2            | MAKLUMAT AKTIVITI > 3 ULASAN PROJEK > 4 LAIN-LAIN |                    |
| JUMLAH HEBAHAN DAN PUBLISITI     | MASUKKAN JUMLAH HEBAHAN                           |                    |
| MEDIA *                          |                                                   |                    |
| LAMPIRAN HEBAHAN DAN PUBLISITI * | MUAT NAIK LAMPIRAN HEBAHAN DAN PUBLISITI          |                    |
|                                  | ORMAT FAIL:(PNG/JPEG)   MAKSIMUM SAIZ FAIL:(SMB)  |                    |
| SEBAGAI MYCHAMPION *             | + AHLI<br>SILA TAMBAH SEKURANG-KURANGNYA 1 AHLI   |                    |
|                                  | BIL NAMA NO, KAD PENGENALAN E-MEL NO, TEL BIMBIT  | NEGERI TINDAKAN    |
|                                  |                                                   |                    |
|                                  |                                                   |                    |
|                                  |                                                   |                    |
|                                  |                                                   |                    |
|                                  |                                                   |                    |
| ← SEBELUMNYA                     |                                                   | SIMPAN DRAF HANTAR |

- 37. Masukkan JUMLAH HEBAHAN DAN PUBLISITI ANMS MELALUI PELBAGAI PLATFORM MEDIA.
- 38. Klik pada medan LAMPIRAN HEBAHAN DAN PUBLISITI.
- 39. Muat naik gambar dari fail.

**Nota:** Format fail yang dibenarkan untuk muat naik adalah PNG, JPG, JPEG dan PDF dan maksimum saiz bagi setiap fail adalah 5MB.

40. Klik butang [+ AHLI].

41. Sistem akan memaparkan tetingkap Tambah Ahli Yang Berdaftar Sebagai MyCHAMPION.

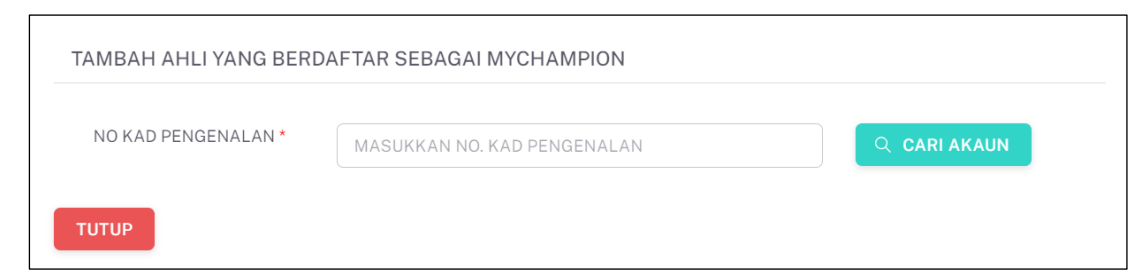

#### 42. Masukkan NO KAD PENGENALAN.

#### 43. Klik butang [CARI AKAUN].

44. Sistem akan memaparkan maklumat ahli.

| NO KAD PENGENALAN * | 099090909090          | Q CARI AKAUN |
|---------------------|-----------------------|--------------|
| NAMA                | AIRIL MOKSIN          |              |
| NO TELEFON BIMBIT   | 120398123             |              |
| EMEL                | sukarelawan@gmail.com |              |
| NEGERI *            | JOHOR                 |              |

45. Klik butang [SIMPAN].

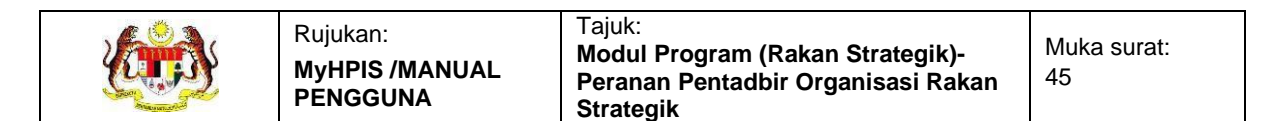

#### 46. Aktiviti disenaraikan dalam jadual.

| 🕺 ТАМВАН РКОЈЕК                                                        |                             |                       |                       |                    |        |          |
|------------------------------------------------------------------------|-----------------------------|-----------------------|-----------------------|--------------------|--------|----------|
| 1 MAKLUMAT PROJEK > 2                                                  | 2 MAKLUMAT AKTIVITI         | > 3 ULASAN PR         | OJEK > 4 LAIN-LA      | AIN                |        |          |
| JUMLAH HEBAHAN DAN PUBLISIT<br>ANMS MELALUI PELBAGAI<br>PLATFORM MEDIA | ۲۱<br>*                     |                       |                       |                    |        |          |
| LAMPIRAN HEBAHAN DAN<br>PUBLISITI                                      | * C LAMPIRAN HE PDF1.pdf    | BAHAN DAN PUBLISITI   |                       |                    |        |          |
| WAKIL PERTUBUHAN YANG<br>BERDAFTAR SEBAGAI<br>MYCHAMPION               | + AHLI                      |                       |                       |                    |        |          |
|                                                                        | BIL NAMA                    | NO. KAD<br>PENGENALAN | E-MEL                 | NO. TEL.<br>BIMBIT | NEGERI | TINDAKAN |
|                                                                        | 1 MUHAMAD AIR<br>BIN MOKSIN | 09909090909090        | sukarelawan@gmail.com | 120398123          | JOHOR  | 创        |
|                                                                        |                             |                       |                       |                    |        |          |
|                                                                        |                             |                       |                       |                    |        |          |
|                                                                        |                             |                       |                       | SIM                |        | HANTAR   |

- 47. Klik ikon [Hapus] pada kolum TINDAKAN.
- 48. Sistem akan memaparkan tetingkap pengesahan hapus.

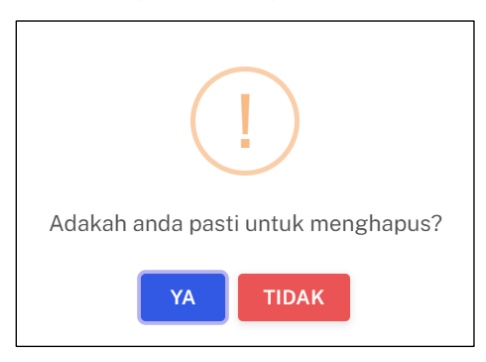

- 49. Klik butang **[YA]** untuk menghapus atau klik butang **[TIDAK]** untuk menutup tetingkap tanpa menghapus.
- 50. Sistem akan menghapus aktiviti dari jadual.
- 51. Klik butang [HANTAR].

52. Sistem akan memaparkan tetingkap pengesahan.

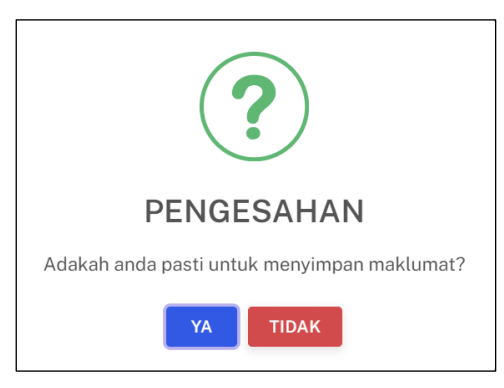

- 53. Klik butang **[YA]** untuk menyimpan atau klik butang **[TIDAK]** untuk menutup tetingkap tanpa menyimpan.
- 54. Sistem akan memaparkan notifikasi berjaya.

**Nota:** Fungsi Simpan Draf disediakan pada setiap tab. Simpan draf akan menyimpan projek tanpa menghantar projek untuk kelulusan pegawai KKM dan sistem akan memberikan status DRAF kepada projek tersebut.

Pentadbir Organisasi boleh mengemas kini projek tersebut selagi belum dihantar. Hanya projek yang telah lengkap sahaja dibenarkan hantar untuk kelulusan.

Medan bertanda \* adalah wajib diisi.

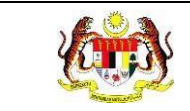

#### 3.3.4 KEMAS KINI DRAF PROJEK

1. Klik ikon [Kemas Kini] pada kolum TINDAKAN bagi projek yang berstatus DRAF.

| _ | <sup>♀</sup> Prof | il Organisasi 😤 Ahli Organisas | i <b>¦≣ Projek </b> 🖾 Bał | nan Rujukan        |                        |          |
|---|-------------------|--------------------------------|---------------------------|--------------------|------------------------|----------|
|   |                   |                                |                           |                    |                        |          |
|   |                   |                                |                           |                    |                        | + PROJEK |
|   | BIL               | NAMA PROJEK                    | TERIMA BANTUAN            | TARIKH MULA PROJEK | STATUS                 | TINDAKAN |
|   | 1                 | 10 RIBU LANGKAH SEHARI         | TIDAK                     | 01/01/2024         | PERLU PENAMBAHBAIKAN   | C        |
|   | 2                 | MELAKA SIHAT                   | YA                        | 03/05/2024         | PERLU PENAMBAHBAIKAN   | Ľ        |
|   | 3                 | SAYANGI MALAYSIA               | TIDAK                     | 09/10/2024         | DRAF                   | ピ 団      |
|   | 4                 | PROGRAM SIHAT ANAK MALAYSIA    | YA                        | 01/09/2024         | DRAF                   | 🖉 🔟      |
|   | 5                 | PROGRAM SIHAT ANAK MALAYSIA    | YA                        | 01/09/2024         | DRAF                   | 🖉 🔟      |
|   |                   |                                |                           |                    | 5 🗸 1-5 daripada 9 🤇 🚺 | 2 >      |

2. Sistem akan memaparkan skrin Kemas Kini Projek.

Skrin Kemas Kini projek NGO tanpa bantuan kewangan adalah seperti berikut:

| TAMBAH PROJEK                                                          |                                        |  |  |  |  |  |
|------------------------------------------------------------------------|----------------------------------------|--|--|--|--|--|
| 1 MAKLUMAT UMUM > 2                                                    | MAKLUMAT AKTIVITI > 3 RAKAN KOLABORASI |  |  |  |  |  |
|                                                                        |                                        |  |  |  |  |  |
| TERIMA BANTUAN KEWANGAN ?                                              | TIDAK                                  |  |  |  |  |  |
| NAMA PROJEK *                                                          | SAYANGI MALAYSIA                       |  |  |  |  |  |
| TARIKH MULA PROJEK *                                                   | SILA PILIH TARIKH MULA PROJEK          |  |  |  |  |  |
| TARIKH TAMAT PROJEK *                                                  | SILA PILIH TARIKH TAMAT PROJEK         |  |  |  |  |  |
| ADA MEMBUAT HEBAHAN MENGEN<br>ANMS MELALUI PELBAGAI PLATFO<br>MEDIA? * | AI O YA O TIDAK<br>M                   |  |  |  |  |  |
| ADAKAH ANDA BERHASRAT<br>UNTUK MEMOHON BANTUAN<br>KEWANGAN KKM?        | ⊖ YA ⊖ TIDAK                           |  |  |  |  |  |
|                                                                        |                                        |  |  |  |  |  |
| KEMBALI KE SENARAI                                                     | SIMPAN DRAF SETERUSNYA →               |  |  |  |  |  |

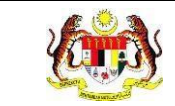

## Skrin Kemas Kini projek NGO dengan bantuan kewangan adalah seperti berikut:

| MAKLUMAT PROJEK > 2                          | MAKLUMAT AKTIVITI > 3 ULASAN PROJEK > 4 LAIN-LAIN                                                      |
|----------------------------------------------|----------------------------------------------------------------------------------------------------|
| R MAKLUMAT PROJEK                            |                                                                                                    |
| TERIMA BANTUAN KEWANGAN ?                    | ΥΑ                                                                                                    |
| NAMA PROJEK *                                | PROGRAM SIHAT ANAK MALAYSIA                                                                            |
| BIDANG KEUTAMAAN *                           | SIHAT FIZIKAL × PERSEKITARAN SIHAT ×                                                                   |
| KUMPULAN SASAR *                             | KANAK-KANAK × REMAJA × BELIA ×                                                                         |
| TARIKH MULA PROJEK *                         | 1/9/2024                                                                                               |
| TARIKH TAMAT PROJEK *                        | 2/9/2024                                                                                               |
| NEGERI PELAKSANAAN PROJEK *                  | MELAKA                                                                                                 |
| JUMLAH BANTUAN KEWANGAN<br>DILULUSKAN (RM) * | 3000                                                                                                   |
| RAKAN KOLABORASI *                           | MAJLIS BANDARAYA MELAKA BERSEJARAH +                                                                   |
| SASARAN OBJEKTIF 1 *                         | MENGGALAKKAN KOMUNITI UNTUK TERUS MENGAMALKAN PEMBUDAYAAN HIDUP SIHAT DAN TERUS KEKA                   |
| PENCAPAIAN OBJEKTIF 1 *                      | Berjaya Menggalakkan Komuniti untuk terus mengamalkan pembudayaan hidup<br>sihat dan terus kekal aktif |
|                                              | 100 / 255                                                                                              |
| SASARAN OBJEKTIF 2                           | MENGGALAKKAN KOMUNITI UNTUK TERUS MENGAMALKAN                                                          |
| PENCAPAIAN OBJEKTIF 2                        | Berjaya Menggalakkan Komuniti untuk terus mengamalkan pembudayaan hidup<br>sihat dan terus kekal aktif |
|                                              | 100 / 255                                                                                              |
| SASARAN OBJEKTIF 3                           | SILA MASUKKAN SASARAN OBJEKTIF 3                                                                       |
|                                              | SILA MASUKKAN PENCAPAIAN OBJEKTIF 3                                                                    |
| PENCAPAIAN OBJEKTIF 3                        |                                                                                                    |
|                                              | 0 / 255                                                                                                |
|                                              | ONE OFF                                                                                                |
| JENIS PROJEK *                               | e Berkala                                                                                              |
|                                              | VINTERVENSI PENGURUSAN BERAT BADAN                                                                     |

3. Kemas kini maklumat yang perlu pada setiap tab.

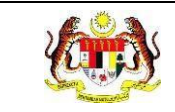

- 4. Klik butang **[HANTAR]**.
- 5. Sistem akan memaparkan tetingkap pengesahan.

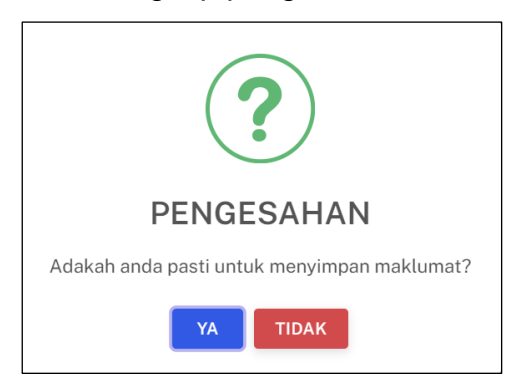

- 6. Klik butang **[YA]** untuk menyimpan atau klik butang **[TIDAK]** untuk menutup tetingkap tanpa menyimpan.
- 7. Sistem akan memaparkan notifikasi berjaya.

**Nota:** Kemas kini draf hanya disediakan untuk projek oleh NGO sahaja. Draf yang dikemas kini masih boleh disimpan sebagai draf jika masih belum sedia untuk dihantar untuk kelulusan.

Medan bertanda \* adalah wajib diisi.

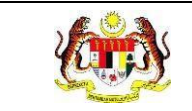

#### 3.3.5 KEMAS KINI PENAMBAHBAIKAN PROJEK

1. Klik ikon **[Kemas Kini]** pada kolum TINDAKAN bagi projek yang berstatus PERLU PENAMBAHBAIKAN.

| 음 Prof | il Organisasi 😤 Ahli Organisas | i <b>}∃ Projek 🔲 Ba</b> l | han Rujukan        |                      |       |       |
|--------|--------------------------------|---------------------------|--------------------|----------------------|-------|-------|
|        |                                |                           |                    |                      |       |       |
|        |                                |                           |                    |                      | + PI  | ROJEK |
| BIL    | NAMA PROJEK                    | TERIMA BANTUAN            | TARIKH MULA PROJEK | STATUS               | TINDA | KAN   |
| 1      | 10 RIBU LANGKAH SEHARI         | TIDAK                     | 01/01/2024         | PERLU PENAMBAHBAIKAN | Ľ     |       |
| 2      | MELAKA SIHAT                   | YA                        | 03/05/2024         | PERLU PENAMBAHBAIKAN | Ľ     |       |
| 3      | SAYANGI MALAYSIA               | TIDAK                     | 09/10/2024         | DRAF                 | Ľ     | 创     |
| 4      | PROGRAM SIHAT ANAK MALAYSIA    | YA                        | 01/09/2024         | DRAF                 | Ľ     | 创     |
| 5      | PROGRAM SIHAT ANAK MALAYSIA    | YA                        | 01/09/2024         | DRAF                 | Ľ     | 创     |
|        |                                |                           |                    | 5 🗸 1-5 daripada 9 🤇 | 2     | >     |

2. Sistem akan memaparkan skrin Kemas Kini Projek.

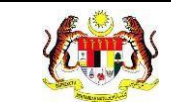

## Skrin Kemas Kini projek Sektor Awam dan Sektor Swasta adalah seperti berikut:

| ိ ТАМВАН PROJEK                     |                              |
|-------------------------------------|------------------------------|
| EMEL PEGAWAI UNTUK DIHUBUNGI        | 880414435310@kkmtest.gov.my  |
| CATATAN PENAMBAHBAIKAN              | MASUKKAN BILANGAN DIGITAL    |
| KATEGORI ORGANISASI                 | SEKTOR SWASTA                |
| NAMA RAKAN STRATEGIK                | ECO-SHOP MARKETING SDN. BHD. |
| NAMA PROJEK *                       | HARI KESELAMATAN SEDUNIA     |
| TARIKH PROJEK *                     | 9/9/2024 - 10/9/2024         |
| AKTIVITI YANG DILAKSANAKAN *        | CERAMAH KESELAMATAN          |
| INISIATIF * (i)                     | INISIATIF 2 × INISIATIF 4 ×  |
| JUMLAH KEHADIRAN *                  | 188                          |
| KAEDAH PELAKSANAAN PROJEK           |                              |
| SESI MESYUARAT                      | 0                            |
| LATIHAN / BENGKEL / KURSUS /<br>TOT | 1                            |
| OUTREACH                            | 1                            |
| BILANGAN EDARAN /HEBAHAN E          | SAHAN PROMOSI                |
| RISALAH                             | MASUKKAN BILANGAN RISALAH    |
| POSTER                              | MASUKKAN BILANGAN POSTER     |
| DIGITAL                             | MASUKKAN BILANGAN DIGITAL    |
| KEMBALI KE SENARAI                  | SET SEMULA HANTAR            |

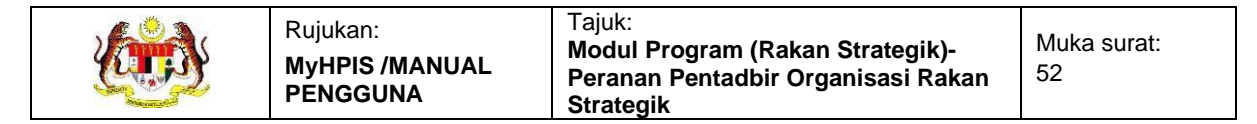

#### Skrin Kemas Kini projek NGO tanpa bantuan kewangan adalah seperti berikut:

| EMEL PEGAWAI UNTUK DIHUBUNG                                              | 1880414435310@kkmtest.gov.my |   |
|--------------------------------------------------------------------------|------------------------------|---|
| CATATAN PENAMBAHBAIKAN                                                   | MASUKKAN RAKAN KOLABORASI    |   |
| TERIMA BANTUAN KEWANGAN ?                                                | TIDAK                        |   |
| NAMA PROJEK *                                                            | 10 RIBU LANGKAH SEHARI       |   |
| TARIKH MULA PROJEK *                                                     | 1/1/2024                     |   |
| TARIKH TAMAT PROJEK *                                                    | 31/1/2024                    |   |
| ADA MEMBUAT HEBAHAN MENGENA<br>ANMS MELALUI PELBAGAI PLATFOR<br>MEDIA? * | J O YA ○ TIDAK<br>M          |   |
| ADAKAH ANDA BERHASRAT<br>UNTUK MEMOHON BANTUAN<br>KEWANGAN KKM?          | ⊖ ya <b>o</b> tidak          |   |
| NAMA/PAUTAN MEDIA SOSIAL<br>RASMI PERTUBUHAN                             | IG PENJAJA MELAKA            | + |

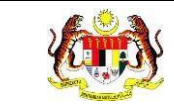

## Skrin Kemas Kini projek NGO dengan bantuan kewangan adalah seperti berikut:

| S TAMBAH PROJEK                              |                                                                                                    |          |
|----------------------------------------------|----------------------------------------------------------------------------------------------------|----------|
| 1 MAKLUMAT PROJEK > 2                        | MAKLUMAT AKTIVITI > 3 ULASAN PROJEK > 4 LAIN-LAIN                                                                                                    |          |
| ို MAKLUMAT PROJEK                           |                                                                                                    |          |
| EMEL PEGAWAI UNTUK DIHUBUNGI                 | 830926125716@kkmtest.gov.my                                                                                                    |          |
| CATATAN PENAMBAHBAIKAN                       |                                                                                                    |          |
| TERIMA BANTUAN KEWANGAN ?                    | YA                                                                                                    |          |
| NAMA PROJEK *                                | MELAKA SIHAT                                                                                                    |          |
| BIDANG KEUTAMAAN *                           | SIHAT FIZIKAL × PERSEKITARAN SIHAT × ·                                                                                                    |          |
| KUMPULAN SASAR *                             | MASYARAKAT UMUM ×                                                                                                    |          |
| TARIKH MULA PROJEK *                         | 3/5/2024                                                                                                    |          |
| TARIKH TAMAT PROJEK *                        | 31/5/2024                                                                                                    |          |
| NEGERI PELAKSANAAN PROJEK *                  | MELAKA                                                                                                    |          |
| JUMLAH BANTUAN KEWANGAN<br>DILULUSKAN (RM) * | 50000                                                                                                    |          |
| RAKAN KOLABORASI *                           | NGO MELAKA +                                                                                                    |          |
| SASARAN OBJEKTIF 1 *                         | OBJ 1                                                                                                    |          |
| PENCAPAIAN OBJEKTIF 1 *                      | Meningkatkan kesedaran mengenai kepentingan dalam penjagaan kesihatan Sebanyak 351 peserta mendapat kesedaran mengenai kepentingan penjagaan kesihatan |          |
|                                              | 150 / 255                                                                                                    |          |
| SASARAN OBJEKTIF 2                           | OBJ 2                                                                                                    |          |
| PENCAPAIAN OBJEKTIF 2                        | Meningkatkan kesedaran mengenai kepentingan dalam penjagaan kesihatan Sebanyak 351 peserta mendapat kesedaran mengenai kepentingan penjagaan kesihatan |          |
|                                              | 150 / 255                                                                                                    |          |
| SASARAN OBJEKTIF 3                           | OBJ 3                                                                                                    |          |
| PENCAPAIAN OBJEKTIF 3                        | Meningkatkan kesedaran mengenai kepentingan dalam penjagaan kesihatan Sebanyak 351 peserta mendapat kesedaran mengenai kepentingan penjagaan kesihatan |          |
|                                              | 150 / 255                                                                                                    |          |
| JENIS PROJEK *                               | <ul> <li>ONE OFF</li> <li>BERKALA</li> <li>INTERVENSI PENGURUSAN BERAT BADAN</li> </ul>                                                                |          |
| KEMBALI KE SENARAI                           | KEMAS KINI DAN SETERUSNYA                                                                                                    | <b>→</b> |

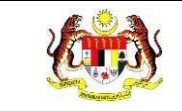

- 3. Kemas kini maklumat projek mengikut Catatan Penambahbaikan yang diterima.
- 4. Pada bahagian bawah maklumat projek untuk projek Sektor Awam dan Sektor Swasta atau tab terakhir bagi projek NGO, klik butang **[HANTAR]**.
- 5. Sistem akan memaparkan tetingkap pengesahan.

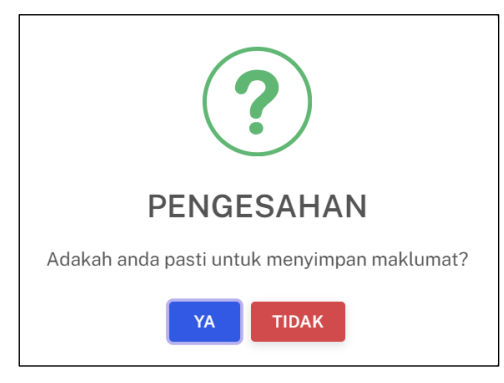

- 6. Klik butang **[YA]** untuk menyimpan atau klik butang **[TIDAK]** untuk menutup tetingkap tanpa menyimpan.
- 7. Sistem akan memaparkan notifikasi berjaya.

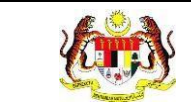

#### 3.3.6 PAPAR PROJEK

#### 1. Klik ikon [Papar] pada kolum TINDAKAN.

| 음 Profi | il Organisasi 🛛 😤 Ahli Organis | asi 🗦 Projek 🖾 Bal | han Rujukan        |                                      |          |
|---------|--------------------------------|--------------------|--------------------|--------------------------------------|----------|
|         |                                |                    |                    |                                      |          |
|         |                                |                    |                    |                                      | + PROJEK |
| BIL     | NAMA PROJEK                    | TERIMA BANTUAN     | TARIKH MULA PROJEK | STATUS                               | TINDAKAN |
| 6       | SENAMROBIK BERSAMA KIKI        | TIDAK              | 01/10/2024         | DALAM PROSES                         | ٥        |
| 7       | MELAKA SANGAT SIHAT            | TIDAK              | 01/05/2024         | SELESAI                              | POF      |
| 8       | MELAKASIHAT                    | YA                 | 01/03/2024         | SELESAI                              | PDF      |
| 9       | SA                             | YA                 | 01/04/2024         | DRAF                                 | 🖒 🗇      |
|         |                                |                    | 5                  | <ul> <li>✓ 6-9 daripada 9</li> </ul> | 1 2 >    |

2. Sistem akan memaparkan skrin Projek.

Skrin Projek bagi projek Sektor Awam dan Sektor Swasta adalah seperti berikut:

| E PROJEK-SENAMROBIK KOMUNITI |               |                                        |          |  |  |  |  |
|------------------------------|---------------|----------------------------------------|----------|--|--|--|--|
| NAMA PROJEK                  | : SENAMRO     | SENAMROBIK KOMUNITI                    |          |  |  |  |  |
| TARIKH PROJEK                | : 03/06/202   | 03/06/2024                             |          |  |  |  |  |
| JUMLAH KEHADIRAN             | : 88          |                                        |          |  |  |  |  |
| INISIATIF                    | : INISIATIF 1 | INISIATIF 4, INISIATIF 7, INISIATIF 24 |          |  |  |  |  |
| KAEDAH PELAKSANAAN PROJEK    | BIL.          | KAEDAH                                 | BILANGAN |  |  |  |  |
|                              | 1             | SESIMESYUARAT                          | 1        |  |  |  |  |
|                              | 2             | LATIHAN / BENGKEL / KURSUS / TOT       |          |  |  |  |  |
|                              | 3             | OUTREACH                               | 100      |  |  |  |  |
| AKTIVITI YANG DILAKSANAKAN   | BIL.          | AKTIVITI                               |          |  |  |  |  |
|                              | 1             | SENAMROBIK                             |          |  |  |  |  |
| BILANGAN EDARAN /HEBAHAN     | BIL.          | BAHAN                                  | BILANGAN |  |  |  |  |
| BAHAN PROMOSI                | 1             | RISALAH                                | 100      |  |  |  |  |
|                              | 2             | POSTER                                 | 100      |  |  |  |  |
|                              | 3             | DIGITAL                                | 20       |  |  |  |  |
| KEMBALI KE SENARAI           |               |                                        |          |  |  |  |  |

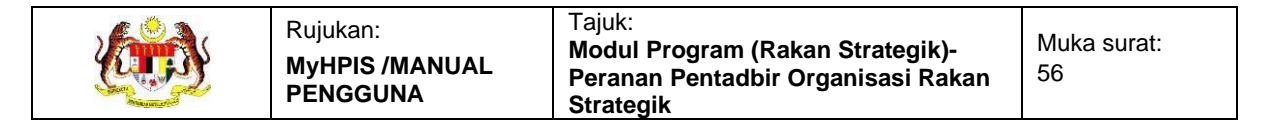

#### Skrin Projek bagi projek NGO tanpa bantuan kewangan adalah seperti berikut:

| PAPAR PROJEK                                                             |                                       |            |
|--------------------------------------------------------------------------|---------------------------------------|------------|
| MAKLUMAT UMUM > 2                                                        | AKLUMAT AKTIVITI > 3 RAKAN KOLABORASI |            |
|                                                                          |                                       |            |
| TERIMA BANTUAN KEWANGAN ?                                                | TIDAK                                 |            |
| NAMA PROJEK                                                              | : SENAMROBIK BERSAMA KIKI             |            |
| TARIKH MULA PROJEK                                                       | : 01/10/2024                          |            |
| TARIKH TAMAT PROJEK                                                      | : 01/10/2024                          |            |
| ADA MEMBUAT HEBAHAN<br>MENGENAI ANMS MELALUI<br>PELBAGAI PLATFORM MEDIA? | : TIDAK                               |            |
| ADAKAH ANDA BERHASRAT<br>UNTUK MEMOHON BANTUAN<br>KEWANGAN KKM?          | : TIDAK                               |            |
| NAMA/PAUTAN MEDIA SOSIAL<br>RASMI PERTUBUHAN                             | :                                     |            |
| KEMBALI KE SENARAI                                                       |                                       | SETERUSNYA |

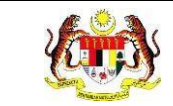

## Skrin Projek bagi projek NGO dengan bantuan kewangan adalah seperti berikut:

| S PAPAR PROJEK                             |                                                           |
|--------------------------------------------|-----------------------------------------------------------|
| 1 MAKLUMAT PROJEK > 2                      | MAKLUMAT AKTIVITI > 3 ULASAN PROJEK > 4 LAIN-LAIN         |
| ို MAKLUMAT PROJEK                         |                                                           |
| TERIMA BANTUAN KEWANGAN ?                  | : YA                                                      |
| NAMA PROJEK                                | : MELAKASIHAT                                             |
| BIDANG KEUTAMAAN                           | : SIHAT FIZIKAL                                           |
| KUMPULAN SASAR                             | : BELIA, MASYARAKAT UMUM                                  |
| TARIKH MULA PROJEK                         | :01/03/2024                                               |
| TARIKH TAMAT PROJEK                        | : 04/03/2024                                              |
| NEGERI PELAKSANAAN PROJEK                  | : MELAKA                                                  |
| JUMLAH BANTUAN KEWANGAN<br>DILULUSKAN (RM) | : 4000                                                    |
| RAKAN KOLABORASI                           | BIL.     RAKAN KOLABORASI       1     KBS                 |
| SASARAN OBJEKTIF 1                         | : OBJEKTIF 1                                              |
| PENCAPAIAN OBJEKTIF 1                      | : PENCAPAIAN 1                                            |
| SASARAN OBJEKTIF 2                         | :                                                         |
| PENCAPAIAN OBJEKTIF 2                      | :                                                         |
| SASARAN OBJEKTIF 3                         | :                                                         |
| PENCAPAIAN OBJEKTIF 3                      | :                                                         |
| JENIS PROJEK                               | ONE OFF     BERKALA     INTERVENSI PENGURUSAN BERAT BADAN |
| KEMBALI KE SENARAI                         | SETERUSNYA →                                              |

- 3. Klik butang [SETERUSNYA].
- 4. Sistem akan memaparkan tab seterusnya bagi projek tersebut.
- 5. Klik butang [KEMBALI KE SENARAI].
- 6. Sistem akan Kembali ke skrin Senarai Projek.

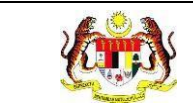

#### 3.3.7 PAPAR LAPORAN

1. Klik ikon **[PDF]** pada kolum TINDAKAN.

|     |                         |                |                    |              | + PROJEK   |
|-----|-------------------------|----------------|--------------------|--------------|------------|
| BIL | NAMA PROJEK             | TERIMA BANTUAN | TARIKH MULA PROJEK | STATUS       | TINDAKAN   |
| 6   | SENAMROBIK BERSAMA KIKI | TIDAK          | 01/10/2024         | DALAM PROSES | ٥          |
| 7   | MELAKA SANGAT SIHAT     | TIDAK          | 01/05/2024         | SELESAI      |            |
| 8   | MELAKASIHAT             | YA             | 01/03/2024         | SELESAI      |            |
| 9   | SA                      | YA             | 01/04/2024         | DRAF         | <i>ட</i> ு |

Sistem akan memuat turun fail laporan dalam bentuk PDF.
 PDF bagi projek Sektor Awam dan Sektor Swasta adalah seperti berikut:

| ≡ | PROJEK - SENAMROBIK KOMUNITI |  | 1 / 2                                                                                                    | - 100     | % + 🗄         | Ø                                                                                           |                                                            |  | • |  |
|---|------------------------------|--|----------------------------------------------------------------------------------------------------|-----------|---------------|---------------------------------------------------------------------------------------------|------------------------------------------------------------|--|---|--|
|   |                              |  | Agenda Nasional<br>LAPORAN PELAKSANAAN INISIATIF AGENDA<br>NASIONAL MALAYSIA SIHAT (ANMS) OLEH RAKAN STRATEGIK |           |               |                                                                                             |                                                            |  |   |  |
|   |                              |  | KATEGORI<br>ORGANISASI                                                                                         | : SEKTO   | R SWASTA      |                                                                                             |                                                            |  |   |  |
|   |                              |  | NAMA RAKAN<br>STRATEGIK                                                                                        | : ECO-S   | HOP MARKETIN  |                                                                                             |                                                            |  |   |  |
|   |                              |  | MAKLUMAT PROJE                                                                                                 | K         |               |                                                                                             |                                                            |  |   |  |
|   |                              |  | NAMA PROJEK                                                                                                    | : SENAM   | ROBIK KOMUNI  | ті                                                                                          |                                                            |  |   |  |
|   |                              |  | TARIKH PROJEK                                                                                                  | : 03/06/2 | 024           |                                                                                             |                                                            |  |   |  |
|   |                              |  | JUMLAH KEHADIRAN                                                                                               | : 88      |               |                                                                                             |                                                            |  |   |  |
|   |                              |  | INISIATIF                                                                                                    | BIL.      | INISIATIF     | KETERANG                                                                                    | AN                                                         |  |   |  |
|   |                              |  |                                                                                                    | 1         | INISIATIF 1   | Promosi budaya hidup sihat dan ke<br>menyokong kesejahteraan kesihat<br>media dan aktiviti. | elestarian persekitaran yang<br>an rakyat melalui pelbagai |  |   |  |
|   |                              |  |                                                                                                    | 2         | INISIATIF 24  | Memperkasakan pelaksanaan Prog                                                              | gram Rakan Taman.                                          |  |   |  |
|   |                              |  |                                                                                                    | 3         | INISIATIF 4   | Solidariti promosi budaya hidup sih<br>persekitaran yang menyokong kesi                     | at dan kelestarian<br>ejahteraan kesihatan.                |  |   |  |
|   |                              |  |                                                                                                    | 4         | INISIATIF 7   | abcdef                                                                                      |                                                            |  |   |  |
|   |                              |  | KAEDAH                                                                                                    | BIL       |               | KAEDAH                                                                                      | BILANGAN                                                   |  |   |  |
|   |                              |  | PELAKSANAAN                                                                                                    | 1         | SESI MESYUA   | RAT                                                                                         | 1                                                          |  |   |  |
|   |                              |  | PROJEK                                                                                                    | 2         | LATIHAN / BEI | NGKEL / KURSUS / TOT                                                                        | 0                                                          |  |   |  |
|   |                              |  |                                                                                                    |           |               |                                                                                             |                                                            |  |   |  |

#### PDF bagi projek NGO tanpa bantuan kewangan adalah seperti berikut:

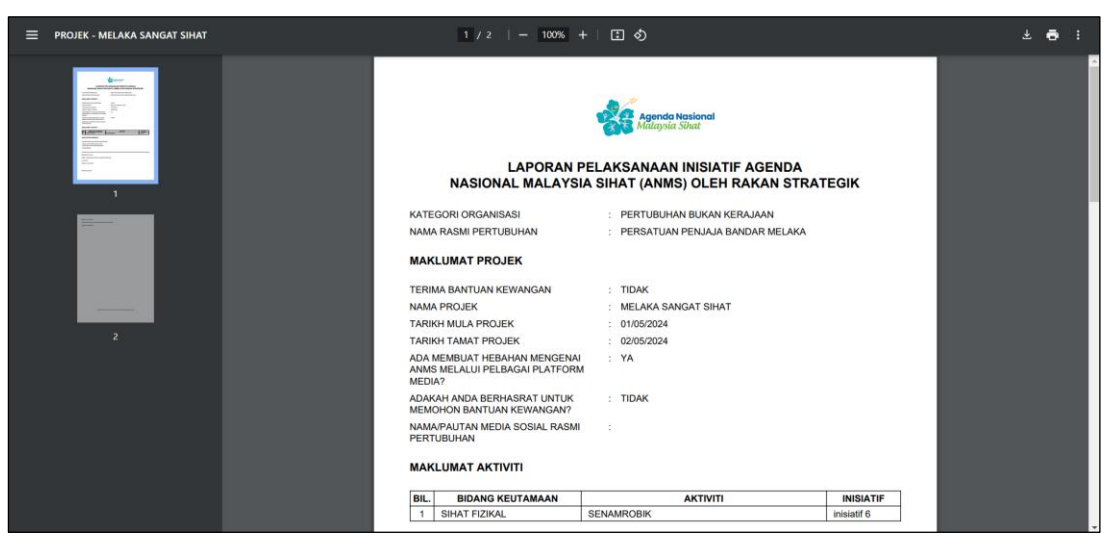

#### PDF bagi projek NGO dengan bantuan kewangan adalah seperti berikut:

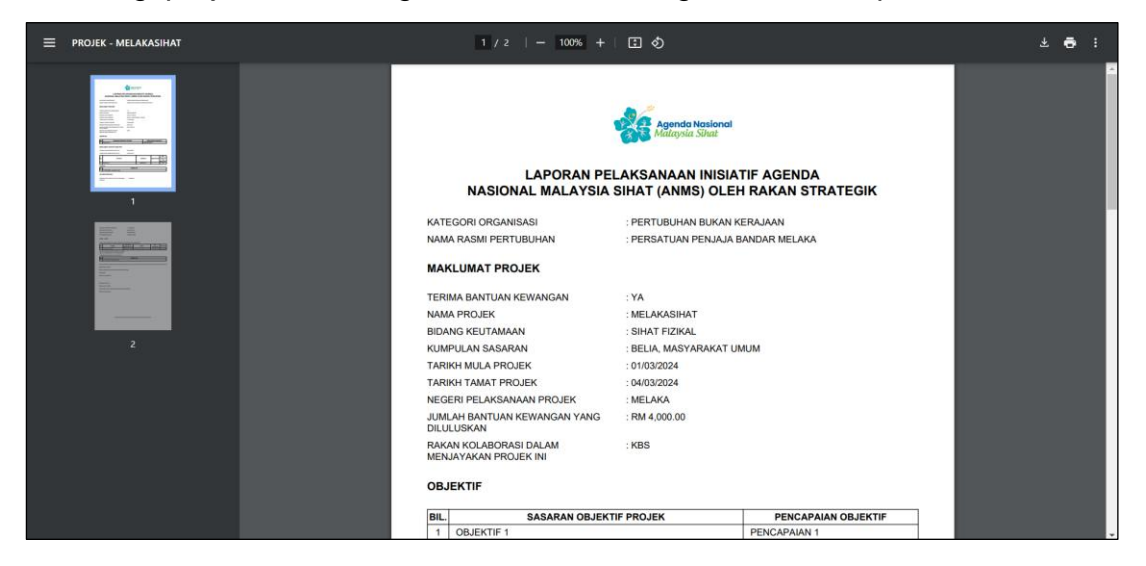

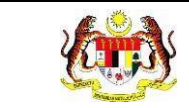

#### 3.3.8 HAPUS PROJEK

1. Klik ikon [Hapus] pada kolum TINDAKAN.

|     |                         |                |                    |              | + PROJEK |
|-----|-------------------------|----------------|--------------------|--------------|----------|
| BIL | NAMA PROJEK             | TERIMA BANTUAN | TARIKH MULA PROJEK | STATUS       | TINDAKAN |
| 6   | SENAMROBIK BERSAMA KIKI | TIDAK          | 01/10/2024         | DALAM PROSES | ٥        |
| 7   | MELAKA SANGAT SIHAT     | TIDAK          | 01/05/2024         | SELESAI      | Por      |
| 8   | MELAKASIHAT             | YA             | 01/03/2024         | SELESAI      | Por      |
| 9   | SA                      | YA             | 01/04/2024         | DRAF         | ළ ඕ      |

2. Sistem akan memaparkan tetingkap pengesahan.

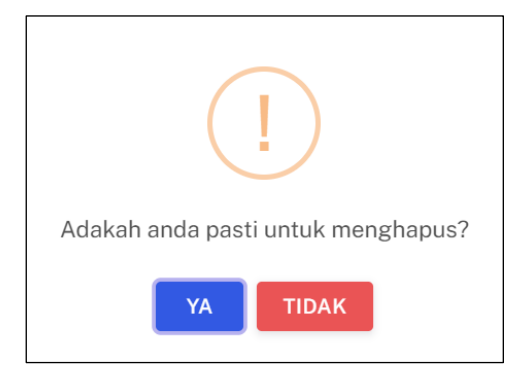

- 3. Klik butang **[YA]** untuk menghapus atau klik butang **[TIDAK]** untuk menutup tetingkap tanpa menghapus.
- 4. Sistem akan memaparkan notifikasi berjaya.

Nota: Hapus projek hanya untuk projek berstatus DRAF sahaja.

#### 3.4 BAHAN RUJUKAN

Pada tab **Bahan Rujukan**, Pentadbir Organisasi Rakan Strategik boleh **memuat turun bahan rujukan** yang disediakan oleh Pegawai KKM mengikut keperluan program.

1. Klik tab Bahan Rujukan.

| 🟠 Dashboard » Pengguna               |                                              | PERSATUAN PENJAJA BANDAR MELAKA |
|--------------------------------------|----------------------------------------------|---------------------------------|
| 유 Profil Organisasi 茶 Ahli Or        | ganisasi II: Projek 🛛 🖾 Bahan Rujukan        |                                 |
| oj BII<br>O SUKAR                    | AHLI<br>ELAWAN: 2                            | IIL. AKTIVITI<br>DISERTAI: 5    |
| MAKLUMAT ORGANISASI                  |                                              |                                 |
| KATEGORI ORGANISASI                  | PERTUBUHAN BUKAN KERAJAAN                    |                                 |
| TARIKH SESI BINA UPAYA/LIBAT<br>URUS | 30/12/2023                                   |                                 |
| KATEGORI BADAN PENDAFTARAN           | JABATAN PENDAFTARAN PERTUBUHAN MALAYSIA(ROS) |                                 |
| NAMA RASMI ORGANISASI                | PERSATUAN PENJAJA BANDAR MELAKA              |                                 |

2. Sistem akan memaparkan tab Bahan Rujukan.

| ို Profil C | Drganisasi දී | Ahli Organisasi | 1≘ Projek | 🗏 Bahan Rujukan      |                       |             |
|-------------|---------------|-----------------|-----------|----------------------|-----------------------|-------------|
|             |               |                 |           |                      |                       |             |
|             |               |                 |           |                      |                       |             |
| Carian      |               | Q               |           |                      |                       |             |
| BIL         | PROGRAM       |                 | BAHAN     | N RUJUKAN            |                       | TINDAKAN    |
| 1           | Media Promosi |                 | PANDU     | AN IKON GIGI (2.0)   |                       | ۵           |
| 2           | WELLNESS HU   | JB              | PANDU     | AN PENGGUNA WELLNESS |                       | Ð           |
| З           | COMBI         |                 | pandua    | n test               |                       | D           |
| 4           | Media Promosi |                 | uat       |                      |                       | ۵           |
| 5           | WOW           |                 | test      |                      |                       | D           |
|             |               |                 |           |                      | 5 \vee 1-5 daripada 1 | 6 < 1 2 4 > |
|             |               |                 |           |                      |                       |             |

- 3. Bahan rujukan boleh dicari dengan carian secara *wildcard*:
  - a. Masukkan kata kunci carian di dalam medan carian.
  - b. Sistem akan menyenarai pendek projek dari kolum NAMA PROJEK yang mengandungi kata kunci yang dimasukkan.
- 4. Klik ikon [Muat Turun] pada kolum TINDAKAN.
- 5. Sistem akan memuat turun dokumen bahan rujukan.